PROGETTO TESSERA SANITARIA GUIDA APPLICAZIONE WEB PER LA COMUNICAZIONE DEI TAMPONI E CERTIFICATI DI GUARIGIONE COVID-19 VERSIONE 1.0 – 31/05/2021

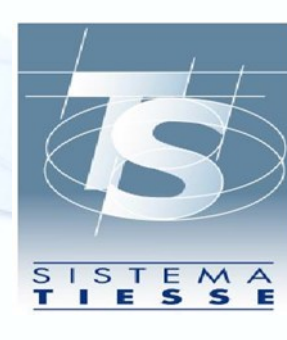

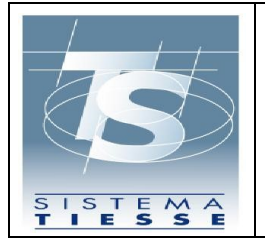

Pag. 2 di 53

#### INDICE

| 1.       | RE             | VISIONI DEL DOCUMENTO                                                   | 4  |
|----------|----------------|-------------------------------------------------------------------------|----|
| 2.       | INT            | RODUZIONE                                                               | 5  |
| 3.       | DO             | MANDE FREQUENTI                                                         | 6  |
| 4.<br>Cl | GU<br>ERTIFICA | IDA ALL'UTILIZZO DELL'APPLICAZIONE WEB PER I TAMPONI E I<br>TI COVID-19 | 9  |
|          | 4.1 AU         | TENTICAZIONE DELL'UTENTE                                                | 9  |
|          | 4.2 FUI        | NZIONI DELL'APPLICAZIONE PER IL MEDICO                                  | 11 |
|          | 4.2.1          | FUNZIONE INSERIMENTO                                                    | 12 |
|          | 4.2.2          | FUNZIONE CANCELLAZIONE                                                  | 18 |
|          | 4.2.3          | FUNZIONE RICERCA                                                        | 19 |
|          | 4.2.4          | FUNZIONE RECUPERO CERTIFICATO                                           | 22 |
|          | 4.2.5          | FUNZIONE INSERIMENTO SOSTITUTO                                          | 23 |
|          | 4.2.6          | ACCESSO DEL MEDICO SOSTITUTO                                            | 25 |
|          | 4.3 FUI        | NZIONI DELL'APPLICAZIONE PER OPERATORI ASL                              | 26 |
|          | 4.3.1          | FUNZIONE INSERIMENTO                                                    | 27 |
|          | 4.3.2          | FUNZIONE CANCELLAZIONE                                                  | 30 |
|          | 4.3.3          | FUNZIONE RICERCA                                                        | 32 |
|          | 4.4 FUI        | NZIONI DELL'APPLICAZIONE PER FARMACIA                                   | 34 |
|          | 4.4.1          | FUNZIONE INSERIMENTO                                                    | 35 |
|          | 4.4.2          | FUNZIONE CANCELLAZIONE                                                  | 38 |
|          | 4.4.3          | FUNZIONE RICERCA                                                        | 39 |
|          | 4.4.4          | FUNZIONE RECUPERO CERTIFICATO                                           | 41 |

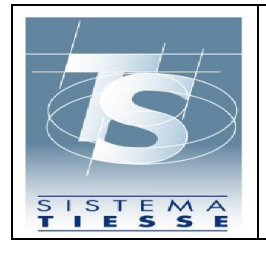

| 3           | GUIDA APPLICAZIONE WEB PER LA COMUNICAZIONE DEI TAMPONI E<br>CERTIFICATI DI GUARIGIONE COVID-19 | 31/05/2021<br>Ver. 1.0 |
|-------------|-------------------------------------------------------------------------------------------------|------------------------|
| TEMA<br>SSE |                                                                                                 | Pag. 3 di 53           |
| 4.5 FUNZI   | ONI DELL'APPLICAZIONE PER STRUTTURA SANITARIA                                                   | 43                     |

| 4.5.1   | FUNZIONE INSERIMENTO        | 4 | 44 |
|---------|-----------------------------|---|----|
| 4.5.2   | FUNZIONE CANCELLAZIONE      |   | 48 |
| 4.5.3   | FUNZIONE RICERCA            | 4 | 49 |
| 4.6 PRC | OCEDURA DI RECUPERO PINCODE |   | 51 |

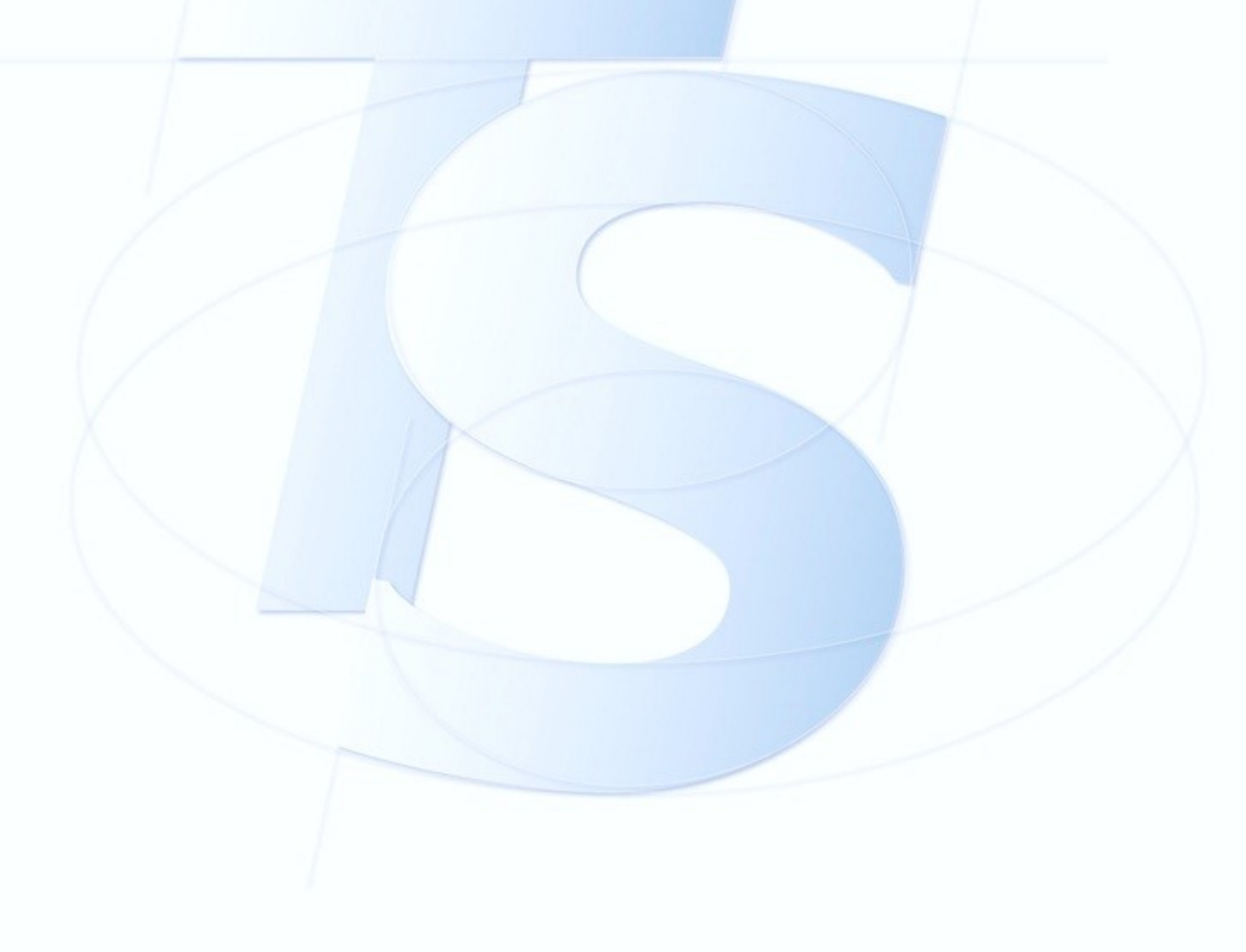

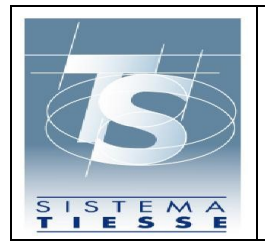

#### 1. REVISIONI DEL DOCUMENTO

| 1.0 31/05/2021 Prima versione del documen | to. |
|-------------------------------------------|-----|
|                                           |     |
|                                           |     |
|                                           |     |
|                                           |     |
|                                           |     |
|                                           |     |
|                                           |     |
|                                           |     |
|                                           |     |
|                                           |     |
|                                           |     |
|                                           |     |
|                                           |     |
|                                           |     |
|                                           |     |
|                                           |     |
|                                           |     |
|                                           |     |
|                                           |     |
|                                           |     |
|                                           |     |
|                                           |     |
|                                           |     |
|                                           |     |
|                                           |     |
|                                           |     |
|                                           |     |

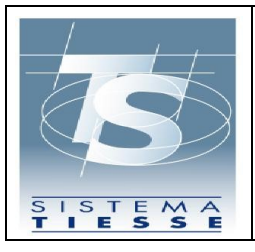

#### 2. INTRODUZIONE

Come previsto dal Decreto Legge del 31 maggio 2021 n. 77, pubblicato in Gazzetta Ufficiale n. 129 del 31 maggio 2021, il Sistema TS mette a disposizione diversi servizi al fine di consentire:

- l'invio dei dati dei test rapidi somministrati da medici di medicina generale e da pediatri di libera scelta, dalle farmacie, dalle strutture sanitarie
- l'invio dei dati dei test rapidi somministrati dalle farmacie
- l'invio dei dati dei test rapidi e molecolari somministrati dalle strutture sanitarie
- l'invio dei dati dei certificati di guarigione inseriti somministrati dai medici di medicina generale e dai pediatri di libera scelta e dagli operatori ASL abilitati
- il recupero del certificato digitale covid-19 europeo (già Digital Green Pass) da parte dei medici e delle farmacie al fine di fornirlo all'intestatario del certificato

Il presente documento ha lo scopo di fornire le indicazioni per l'utilizzo delle funzioni esposte dall'applicazione web del portale Sistema TS per le finalità sopra esposte.

Per gli utenti medici, tale applicazione e le funzionalità ad essa associate sono accessibili unicamente da medici censiti nel Sistema TS con almeno una specializzazione di medicina generale o dai pediatri di libera scelta o dai loro sostituti nominati attraverso una specifica funzione dell'applicazione. Qualora il medico, una volta acceduto nell'area riservata del portale TS, non visualizzi la funzione "Tamponi e certificati Covid-19" nel menù a sinistra, deve verificare con la ASL di competenza le informazioni con cui risulta inserito nel Sistema TS.

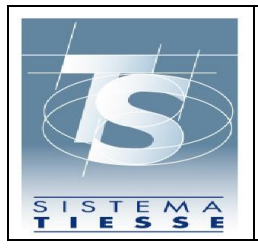

#### 3. DOMANDE FREQUENTI

# Domanda: non visualizzo la funzione "Tamponi e certificati Covid-19" all'interno dell'area riservata dopo aver inserito le mie credenziali

**Risposta:** la funzione è accessibile unicamente ai medici censiti nel Sistema TS con almeno una specializzazione di medicina generale o di pediatria o ai loro sostituti nominati attraverso una specifica funzione dell'applicazione. Qualora il medico, una volta acceduto nell'area riservata del portale TS, non visualizzi la funzione "Tamponi e certificati Covid-19" nel menù a sinistra, deve verificare con la ASL di competenza le informazioni con cui risulta inserito nel Sistema TS.

Domanda: sono un medico sostituto, visualizzo la funzione "Tamponi e certificati Covid-19" all'interno dell'area riservata dopo aver inserito le mie credenziali, ma quando clicco il sistema dice che non sono autorizzato

**Risposta:** la funzione è accessibile unicamente ai medici censiti nel Sistema TS con almeno una specializzazione attiva e i loro sostituti devono essere nominati attraverso una specifica funzione dell'applicazione. Se l'operazione di inserimento della sostituzione non è stata eseguita dal medico titolare o se il periodo di sostituzione è scaduto, il medico sostituto non può più accedere all'applicazione.

Nella seguente tabella ci sono gli errori più comuni e una possibile spiegazione delle cause e modalità di intervento:

| Codice | Descrizione errore                      | Cause e possibili interventi   |
|--------|-----------------------------------------|--------------------------------|
| errore |                                         |                                |
| 09     | Il campo cfAssistito contiene un CF     | Il medico sta provando a       |
|        | non presente nella banca dati assistiti | comunicare l'esecuzione di un  |
|        |                                         | test rapido relativamente a un |
|        |                                         | assistito che non risulta      |
|        |                                         | neanche nella banca dati       |
|        |                                         | assistiti Sistema TS dunque il |
|        |                                         | sistema non può accettare la   |
|        |                                         | comunicazione.                 |

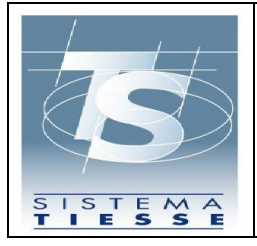

31/05/2021 Ver. 1.0

Pag. 7 di 53

| 13 | Non esistono sostituzioni attive,         | Il medico sostituto sta provando   |
|----|-------------------------------------------|------------------------------------|
|    | controllare idUtenteRichiedente o         | a eseguire un'operazione ma        |
|    | cfMedicoTitolare                          | non risultano sostituzioni attive  |
|    |                                           | al momento comunicate al           |
|    | 1                                         | Sistema TS dal medico titolare     |
|    |                                           | specificato.                       |
| 50 | Il Test rapido e' stato gia' inserito per | ll medico sta provando a           |
|    | l'assistito indicato                      | comunicare l'esecuzione di un      |
|    |                                           | test rapido relativamente a un     |
|    |                                           | assistito per il quale risulta già |
|    |                                           | un test rapido comunicato a        |
|    |                                           | Sistema TS da parte del medico     |
|    |                                           | stesso o da parte di altro         |
|    |                                           | medico.                            |
| 51 | Non e' stato trovato il Test rapido da    | ll medico sta provando a           |
|    | cancellare                                | cancellare i dati relativi         |
|    |                                           | all'esecuzione di un test rapido   |
|    |                                           | relativamente a un assistito ma    |
|    |                                           | a fronte dei dati inseriti         |
|    |                                           | (protocollo associato              |
|    |                                           | all'operazione e il codice fiscale |
|    |                                           | dell'assistito) non risulta alcun  |
|    |                                           | test presente nella banca dati.    |
| 52 | Non e' possibile cancellare il Test       | Il medico sta provando a           |
|    | rapido in quanto non inserito in data     | cancellare i dati relativi         |
|    | odierna                                   | all'esecuzione di un test rapido   |
|    |                                           | ma risulta trascorso il periodo    |
|    |                                           | temporale per la correzione dei    |
|    |                                           |                                    |

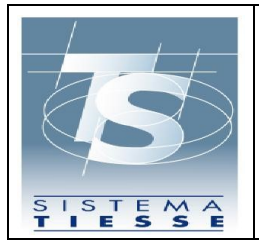

31/05/2021 Ver. 1.0

Pag. 8 di 53

|      |                                      | dati dal momento della               |
|------|--------------------------------------|--------------------------------------|
|      |                                      | comunicazione a Sistema TS.          |
| 53   | Il campo protocolloTransazione non   | ll medico sta provando a             |
|      | e' formalmente valido                | cancellare i dati relativi           |
|      | 1                                    | all'esecuzione di un test rapido     |
|      |                                      | ma ha inserito un numero di          |
|      |                                      | protocollo errato.                   |
| 54   | Non e' possibile cancellare il Test  | Il medico sostituto sta provando     |
| - /- | rapido in quanto inserito dal medico | a cancellare i dati relativi         |
|      | titolare                             | all'esecuzione di un test rapido     |
|      |                                      | ma tali dati sono stati inseriti dal |
| 1    |                                      | medico titolare e solo il medico     |
| 1    |                                      | titolare può eliminarli.             |
| 55   | Non e' possibile cancellare il Test  | Il medico titolare sta provando a    |
|      | rapido in quanto inserito dal medico | cancellare i dati relativi           |
| /    | sostituto                            | all'esecuzione di un test rapido     |
|      |                                      | ma tali dati sono stati inseriti dal |
|      |                                      | medico sostituto e solo il medico    |
|      |                                      | sostituto può eliminarli.            |
| 99   | Errore di sistema                    | Errore imprevisto. In questo         |
|      |                                      | caso contattare il numero verde      |
|      |                                      | 800.030.070                          |

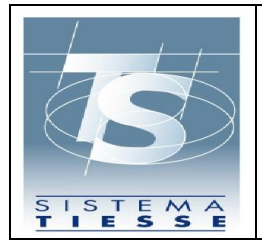

#### 4. GUIDA ALL'UTILIZZO DELL'APPLICAZIONE WEB PER I TAMPONI E I CERTIFICATI COVID-19

#### 4.1 AUTENTICAZIONE DELL'UTENTE

L'applicazione web è utilizzabile solo dopo autenticazione dell'utente.

Per autenticarsi, l'utente deve accedere al Portale del SistemaTS: <u>www.sistemats.it</u> e selezionare la voce Operatori all'interno del menù Area riservata.

| Home II Sistema TS V Cittadini Operatori V                                                                                                    | Cerca nel sito | Q                  |
|----------------------------------------------------------------------------------------------------|----------------|--------------------|
| Home II Sistema TS 🗸 Cittadini Operatori 🗸                                                                                                    |                |                    |
|                                                                                                    |                | 🔒 Area riservata 🔺 |
|                                                                                                    |                | > Cittadini        |
| EMERGENZA COVID-19                                                                                                    |                | >Operatori         |
| Ricetta elettronica - Servizi Assistenza Sanitaria Naviganti (SASN)                                                                                                    |                |                    |
| A partire dal 20 aprile 2020 i medici dei servizi territoriali per l'assistenza sanitaria al personale<br>navigante, marittimo e dell'Aviazione civile (SASN), in possesso di ricettari cartacei per assistiti<br>SASN, devono compilare le ricette in maniera elettronica accedendo all'applicazione web<br>direttamente dall' <u>Area riservata operatori</u> . |                |                    |
| I farmacisti e i laboratori devono prendere in carico ed erogare le ricette elettroniche per<br>assistiti SASN con le stesse modalità con cui effettuano le operazioni per le ricette a carico di<br>assistiti SSN.                                                                                                    |                |                    |

All'interno dell'area riservata per gli operatori, sono presenti varie modalità di autenticazione come mostrato nella figura successiva.

Il medico può autenticarsi secondo 2 modalità:

- Tramite le credenziali SistemaTS (utente e password)
- Tramite smart card CNS

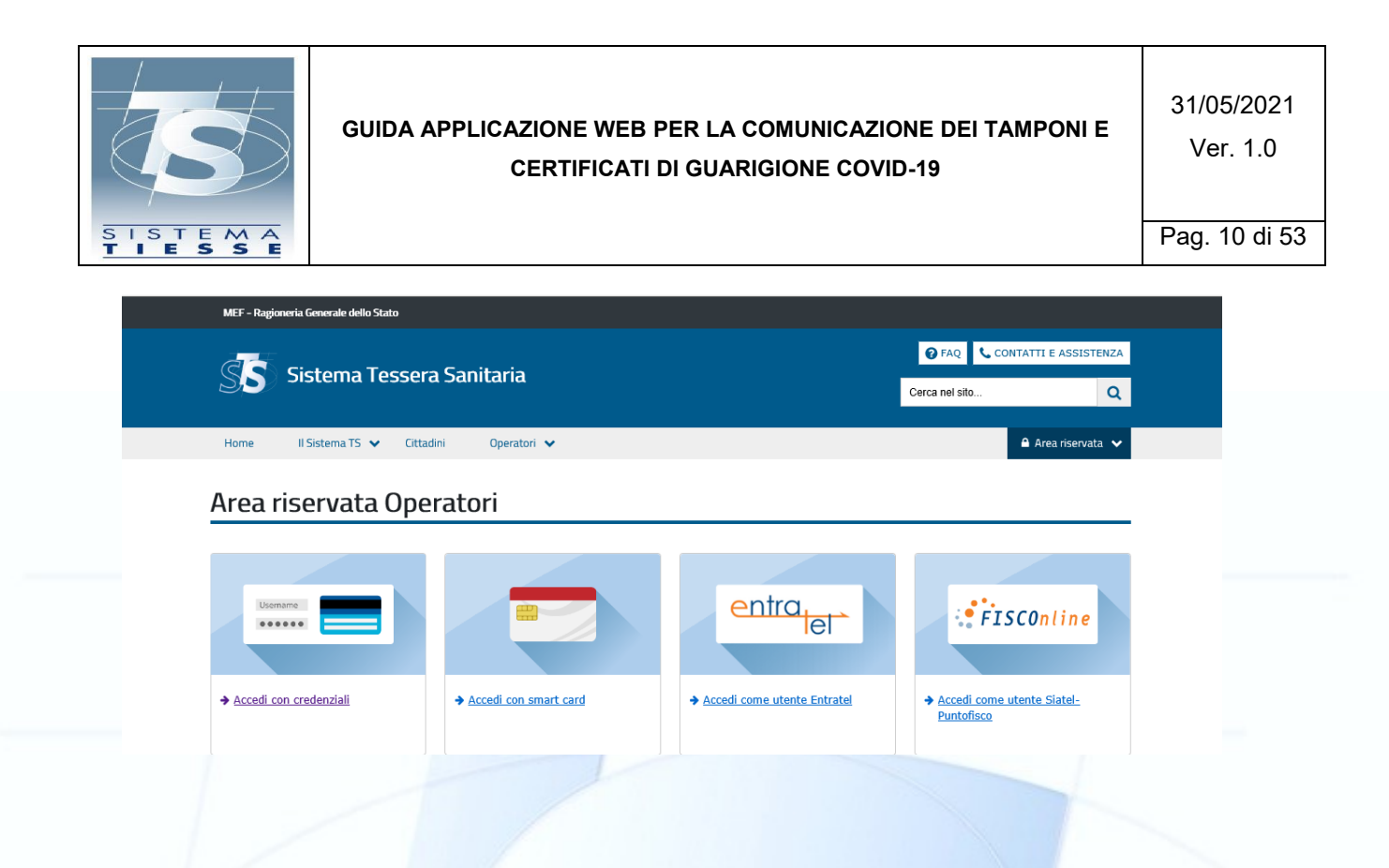

Questa è la pagina di autenticazione per la modalità di accesso con credenziali SistemaTS:

| Messaggi                        | AUTENTICAZIONE                      |  |
|---------------------------------|-------------------------------------|--|
|                                 |                                     |  |
| Per accedere al sistema inserir | e le credenziali                    |  |
|                                 | Codice Identificativo Parola chiave |  |
|                                 | CONFERMA                            |  |
|                                 |                                     |  |

Questa è la pagina di autenticazione per la modalità di autenticazione tramite smart card CNS:

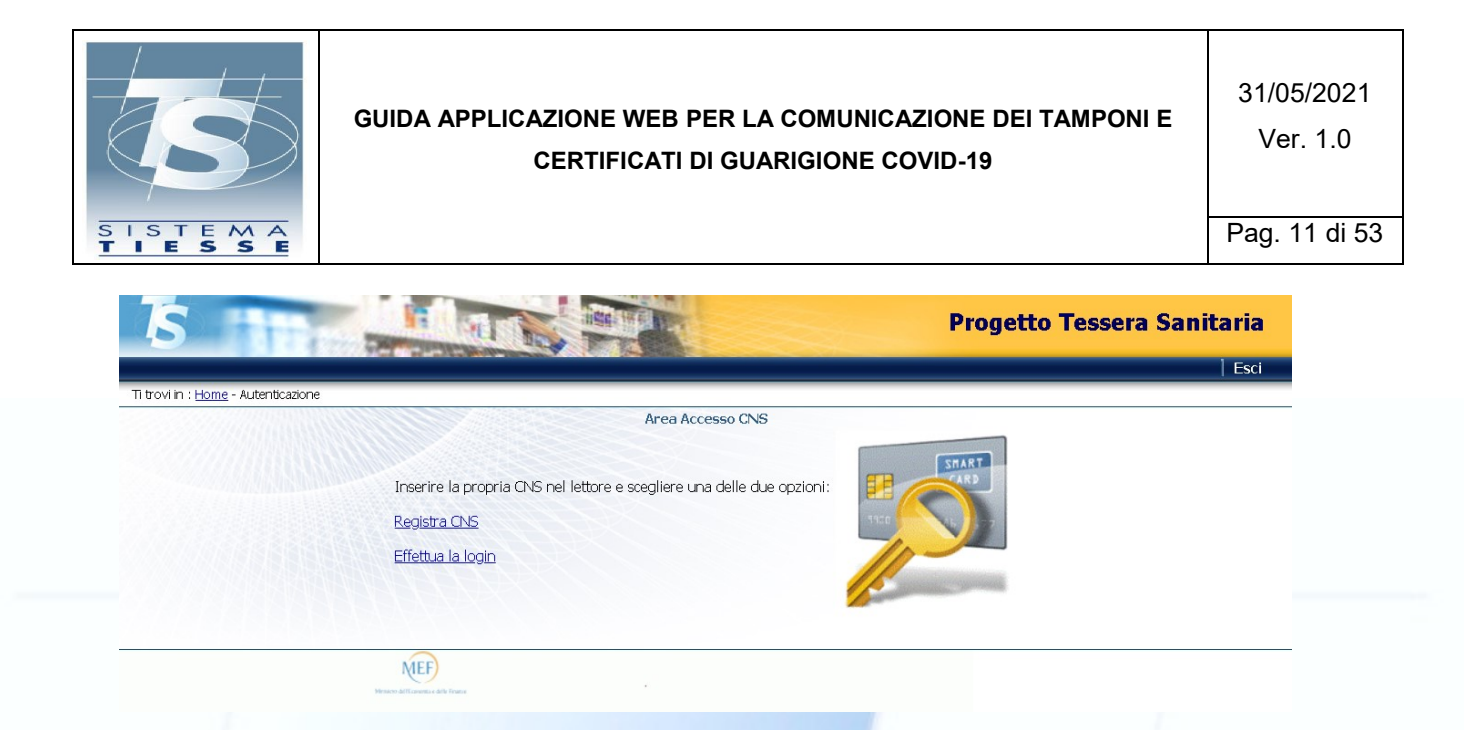

#### 4.2 FUNZIONI DELL'APPLICAZIONE PER IL MEDICO

Una volta autenticato, l'utente visualizza le funzioni disponibili in un elenco sulla parte sinistra dello schermo. L'utente seleziona la funzione "Tamponi e certificati Covid-19" e visualizza la seguente pagina per l'inserimento del Pincode:

| SS        | Tamponi e certificati Covid-19 | ٩ | Codice fiscale: PROVAX00X00X000Y | 🕞 Esci   |
|-----------|--------------------------------|---|----------------------------------|----------|
| Pin code: | iite pin code:                 |   |                                  | Conferma |
|           |                                |   |                                  |          |

Figura 1 Inserimento pincode dopo l'autenticazione

Qualora l'utente non abbia disponibilità del pincode, può recuperarlo all'interno dell'area autenticata seguendo la procedura illustrata al paragrafo 4.4.

Inserito il pincode, l'utente visualizza la schermata iniziale dell'applicazione che espone le seguenti funzionalità:

 Inserimento: funzione per l'inserimento della comunicazione di esecuzione del test rapido e certificato di guarigione;

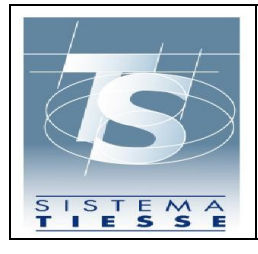

- 2) Cancellazione: funzione per la cancellazione della comunicazione di esecuzione del test rapido e certificato di guarigione;
- Ricerca: funzione per consultare l'elenco dei test rapidi inseriti e certificati di guarigione;
- Recupero Certificato: funzione per recuperare l'elenco dei certificati DCC (EU Digital Covid-19 Certificate già Digital Green Pass) associato a un proprio assistito.
- 5) Inserimento sostituto: funzione per la nomina di un medico sostituto:

| SS                | Tamponi e certificati Covid-19 🔹 Codice fis                                                                          | cale: PROVAX00X00X000Y 🕞 Esci |
|-------------------|----------------------------------------------------------------------------------------------------|-------------------------------|
| Inserimento       | Cancellazione   Ricerca   Certificato Covid Digitale  Inserimento sostituto                                          |                               |
| i trovi nella se: | zione: / 🕱                                                                                                    |                               |
| -Tamponi e ce     | ertificati Covid-19                                                                                                  |                               |
| L'applicazion     | e consente di inviare al Sistema TS la comunicazione dei Tamponi e certificati Covid-19 eseguiti in una certa data e | consultare i dati inviati.    |
|                   |                                                                                                    | 1                             |
| d I               | Tamponi e certificati Covid-19                                                                                       |                               |
| 30                | MFF – Ragioneria Generale dello Stato                                                                                |                               |
|                   |                                                                                                    |                               |
|                   |                                                                                                    |                               |
|                   |                                                                                                    |                               |
| ura 2 Eu          | nzionalità dell'applicazione                                                                                         |                               |

#### 4.2.1 FUNZIONE INSERIMENTO

La funzione di "Inserimento" consente al medico di inserire il dato dell'esecuzione di un test rapido o certificato di guarigione eseguito in una certa data per un certo assistito. Selezionando dal menù in alto la funzione "Inserimento" il medico visualizzerà il seguente menù:

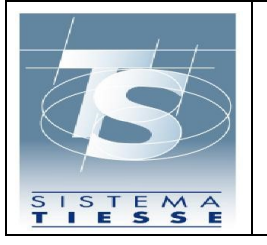

31/05/2021 Ver. 1.0

Pag. 13 di 53

| <b>SS</b> Tamponi e certificati Covid-19                                                                                                 | Codice fiscale: PROVAX00X00000                          |
|----------------------------------------------------------------------------------------------------|---------------------------------------------------------|
| Inserimento  Cancel azione  Ricerca  Certificato Covid Digitale  Inserimento sosti                                                       | tituto                                                  |
| Inserimento test rapidi<br>Inserimento certificati                                                                                       |                                                         |
| Tamponi e certificati Covid-19<br>L'applicazione consente di inviare al Sistema TS la comunicazione dei Tamponi e certificati Covid-19 e | eseguiti in una certa data e consultare i dati inviati. |

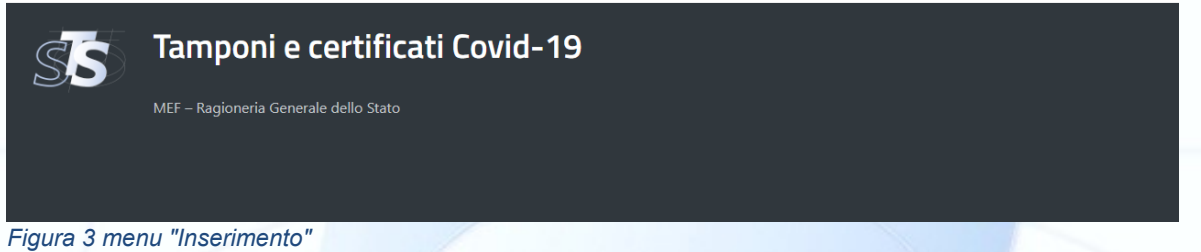

Scegliendo "inserimento test rapidi" oppure "inserimento certificati" il medico visualizzerà rispettivamente le seguenti pagine:

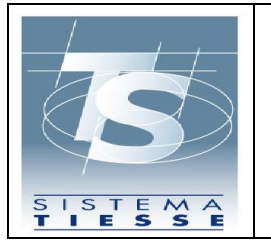

31/05/2021 Ver. 1.0

Pag. 14 di 53

| trovi nella sezione: / 🏠                         | / Inserimento test rapidi  |                               |                        |          |
|--------------------------------------------------|----------------------------|-------------------------------|------------------------|----------|
| Servizio per l'inserimento di<br>Codice Fiscale: | test rapidi                |                               |                        |          |
|                                                  |                            |                               |                        |          |
|                                                  |                            | In alternativa                |                        |          |
| Abilita campi alternativi al Co                  | dice Fiscale:              |                               |                        |          |
| 0                                                |                            |                               |                        |          |
| Cognome:                                         |                            | Nome:                         |                        |          |
| Data di nascita:                                 | Tipologia di documento:    | Numero identificativo del doc | umento:                |          |
|                                                  | = Seleziona                | v                             |                        |          |
|                                                  |                            |                               |                        |          |
| Telefono:                                        |                            | Email:                        |                        |          |
|                                                  |                            |                               |                        |          |
| Esito test:                                      |                            | Produttore e nome del test:   |                        |          |
| Data raccolta:                                   | Ora raccolta (bh:mm):      | Data risultato:               | Ora risultato (hhimm): |          |
|                                                  |                            |                               |                        |          |
|                                                  |                            |                               |                        | _        |
| Ripulisci                                        |                            |                               |                        | Conferma |
| Tomp                                             | oni o cortificati Covid    | 10                            |                        |          |
|                                                  | oni e certinicati coviu-   | .19                           |                        |          |
| MEF – Ragio                                      | neria Generale dello Stato |                               |                        |          |
| ura 5 Funzione "In                               | serimento test rapidi"     |                               |                        |          |
|                                                  |                            |                               |                        |          |
|                                                  |                            |                               |                        |          |
|                                                  |                            |                               |                        |          |
|                                                  |                            |                               |                        |          |

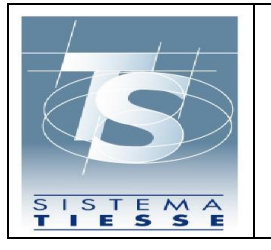

31/05/2021 Ver. 1.0

Pag. 15 di 53

| Servizio per l'inserimento dei certi<br>Codice Eiscale: | ificati di guarigione            |                                      |  |
|---------------------------------------------------------|----------------------------------|--------------------------------------|--|
|                                                         |                                  |                                      |  |
|                                                         |                                  | -                                    |  |
| Abilita compi olternativi al Codica E                   | incolor                          | iternativa                           |  |
|                                                         | iscale.                          |                                      |  |
| Cognome:                                                |                                  | Nome:                                |  |
|                                                         |                                  |                                      |  |
| Data di nascita:                                        | Tipologia di documento:          | Numero identificativo del documento: |  |
|                                                         | Seleziona                        |                                      |  |
|                                                         |                                  |                                      |  |
| Teletono:                                               |                                  | Email:                               |  |
| Data del primo test positivo:*                          | Ora primo test positivo (bb·mm): | Pregresso cartaceo:                  |  |
|                                                         |                                  |                                      |  |
| Data inizio validità:*                                  |                                  | Data fine validità:*                 |  |
|                                                         | <b></b>                          | <b>i</b>                             |  |
|                                                         |                                  |                                      |  |

L'utente deve inserire per entrambe le sezioni i campi:

• Codice fiscale dell'assistito a cui è stato somministrato il test rapido, o in alternativa i dati anagrafici.

Per i test rapidi dovrà inserire:

- Esito test;
- Produttore e nome del test;
- Data e ora raccolta;
- Data e ora risultato.

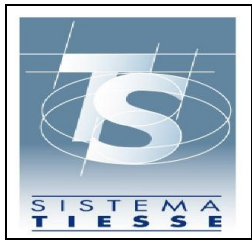

Per i certificati di guarigione dovrà inserire:

- Data e ora del primo test positivo;
- Data inizio validità;
- Data fine validità;
- Opzionalmente se esiste un pregresso cartaceo del certificato.

Opzionalmente può inserire un recapito telefonico e/o email dell'assistito per velocizzare i tempi di eventuale contatto dell'assistito stesso da parte dei Dipartimenti di prevenzione delle ASL e per l'invio dei dati identificativi del referto, da utilizzare anche successivamente per il recupero dell'eventuale DCC (EU Digital Covid-19 Certificate già Digital Green Pass) associato.

Per poter resettare i campi della pagina è disponibile in basso a sinistra il tasto ripulisci.

Se l'operazione va a buon fine, l'utente visualizza il messaggio di conferma come mostrato nella successiva figura e ha la possibilità cliccando sul tasto "Stampa referto" di scaricare il documento del referto in formato PDF.

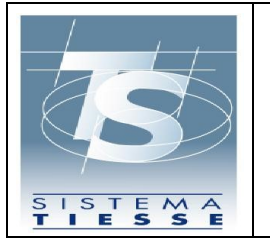

31/05/2021 Ver. 1.0

Pag. 17 di 53

| trovi nella sezione: 🛛 / ત 🖉 / Ins    | erimento certificati                          |                                       |   |
|---------------------------------------|-----------------------------------------------|---------------------------------------|---|
| L'inserimento del certificato di      | quarigione e' stato eseguito correttamente. P | rotocollo operazione NUCG-1YI YWARKHI |   |
| Servizio per l'inserimento dei certi  | ficati di quarigione                          |                                       |   |
| Codice Fiscale:                       |                                               | _                                     |   |
|                                       |                                               | -                                     |   |
|                                       | In a                                          | lternativa                            |   |
| Abilita campi alternativi al Codice F | iscale:                                       |                                       |   |
| <br>Cognome:                          |                                               | Nome:                                 |   |
|                                       |                                               |                                       |   |
| Data di nascita:                      | Tipologia di documento:                       | Numero identificativo del documento:  |   |
|                                       | Seleziona                                     |                                       |   |
| T-1-6                                 |                                               | Terril.                               |   |
| leletono:                             |                                               | Email:                                |   |
| Data del primo test positivo:*        | Ora primo test positivo (hh:mm):              | Pregresso cartaceo:                   |   |
|                                       |                                               |                                       |   |
| Data inizio validità:*                | -                                             | Data fine validità:*                  |   |
|                                       |                                               |                                       |   |
| 🖹 STAMPA                              |                                               | Conferma                              |   |
|                                       |                                               | Conferma                              | _ |

Se l'operazione non va a buon fine, l'utente visualizzerà nella stessa pagina di inserimento dei dati un messaggio informativo che chiarisce la causa dell'errore.

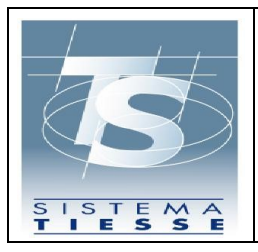

#### 4.2.2 FUNZIONE CANCELLAZIONE

La funzione di "Cancellazione" consente di eliminare il dato relativo a un test rapido o certificato di guarigione comunicato a Sistema TS, in caso di inserimento errato. Tale operazione è consentita solo nel giorno stesso dell'avvenuta comunicazione a Sistema TS. Selezionando dal menu in alto la funzione "Cancellazione test rapidi" o "Cancellazione certificati" il medico visualizzerà rispettivamente le seguenti pagine:

| Protocollo TS (NRFE):*                                                                       | Codice fiscale: |        |
|----------------------------------------------------------------------------------------------|-----------------|--------|
|                                                                                              |                 |        |
|                                                                                              |                 | Confer |
| ura 4 Funzione "Cancellazione test rapid                                                     | i"              |        |
| trovi nella sezione: / 🛠 / Cancellazione certificati Cancellazione certificato di guarigione |                 |        |
|                                                                                              | Codice fiscale: |        |
| Protocollo TS (NUCG):*                                                                       |                 |        |

Figura 5 Funzione "Cancellazione certificati"

Il medico inserisce il protocollo associato dal Sistema TS all'operazione di inserimento (anche chiamato NRFE Numero di referto elettronico per i test rapidi e NUGC Numero Univoco Certificato Guarigione) e il codice fiscale dell'assistito. Il codice fiscale va inserito solo se il test/certificato è stato inserito per un assistito provvisto di codice fiscale. L'utente clicca sul tasto Conferma e visualizzerà un messaggio di conferma con il protocollo dell'operazione associato dal Sistema TS:

| S                       | GUIDA APPLICAZIONE WEB PER LA COMUNICAZIONE DEI TAMPONI E<br>CERTIFICATI DI GUARIGIONE COVID-19 | 31/05/2021<br>Ver. 1.0 |
|-------------------------|-------------------------------------------------------------------------------------------------|------------------------|
| SISTEMA<br>TIESSE       |                                                                                                 | Pag. 19 di 53          |
| Ti trovi nella sezione: | / 🐐 / Cancellazione certificati                                                                 |                        |

Codice fiscale:

Figura 6 Esito positivo dell'operazione "Cancellazione test rapidi"

Una volta che il test/certificato è stato eliminato, l'utente non può visualizzare in alcun modo il dato relativo al test/certificato eliminato. Se l'operazione non va a buon fine, l'utente visualizzerà nella stessa pagina di inserimento dei dati un messaggio informativo che chiarisce la causa dell'errore.

#### 4.2.3 FUNZIONE RICERCA

Cancellazione certificato di guarigione

Protocollo TS (NUCG):\*

Attraverso la funzione "Ricerca" il medico può consultare l'elenco dei dati comunicati correttamente al Sistema TS in un determinato periodo.

Selezionando dal menù in alto la funzione "Ricerca test rapidi" o "Ricerca certificati" il medico visualizzerà i seguenti campi:

| Ti trovi nella sezione: 🛛 / 👫 🚽 Ricerca test rapidi |   |                                  |         |
|-----------------------------------------------------|---|----------------------------------|---------|
| Ricerca<br>Data inizio ricerca (gg/mm/aaaa):*       | ė | Data fine ricerca (gg/mm/aaaa):* | ė       |
|                                                     |   |                                  | Ricerca |

#### Figura 7 Funzione "Ricerca test rapidi" e "Ricerca certificati"

L'utente inserisce le date di inizio e fine ricerca e clicca sul tasto "Ricerca". Se l'operazione è andata a buon fine, l'utente visualizzerà nella pagina successiva

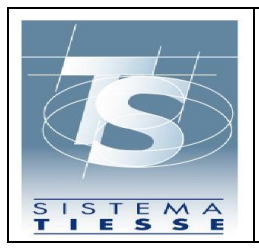

l'elenco di tutti i test rapidi somministrati o certificati inseriti nei giorni compresi nel periodo:

| S Tamp                                                                                      | oni e cer                                                                 | tificati                       | Covid-19                           | Codice fiscale: PR                                | OVAX00X00X000Y               | € Esci |
|---------------------------------------------------------------------------------------------|---------------------------------------------------------------------------|--------------------------------|------------------------------------|---------------------------------------------------|------------------------------|--------|
| nserimento 🔻 Cancellazi                                                                     | ione - Ricerca                                                            | - Certificat                   | to Covid Digitale - Inserim        | ento sostituto                                    |                              |        |
| trovi nella sezione: / 🐔<br>Risultati ricerca test rapidi<br>Ricerca per intervallo date: 1 | <ul> <li>/ <u>Ricerca test ra</u></li> <li>11/05/2021 - 11/05/</li> </ul> | <u>pidi</u> / Risulta<br>/2021 | ati ricerca test rapidi            |                                                   |                              |        |
|                                                                                             |                                                                           |                                |                                    |                                                   |                              |        |
| ♦ CF assistito                                                                              | Cognome                                                                   | Nome                           | Data esecuzione test               | Protocollo Sistema TS (NRFE)                      | Esito test                   | Azione |
| <ul> <li>CF assistito</li> <li>CMGLNZ81P30H501F</li> </ul>                                  | Cognome                                                                   | Nome LOXXX                     | Data esecuzione test<br>11/05/2021 | Protocollo Sistema TS (NRFE)<br>99210512000069304 | <b>÷ Esito test</b> Positivo | Azione |

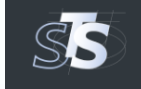

#### Tamponi e certificati Covid-19

MEF – Ragioneria Generale dello Sta

Figura 8 Esito positivo dell'operazione "Elenco test rapidi"

L'utente può scaricare il documento del referto del test in formato PDF cliccando sull'icona PDF presente in ciascuna riga della tabella.

Inoltre cliccando sull'icona della lente d'ingrandimento l'utente può visualizzare la seguente pagina di dettaglio per test rapidi o certificati:

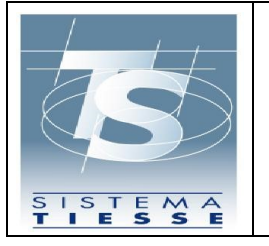

31/05/2021 Ver. 1.0

Pag. 21 di 53

| Tamponi e certificati Covid-                                                | 19 Codice fiscale: PROVAX00X00X000Y C+ Esci |
|-----------------------------------------------------------------------------|---------------------------------------------|
| Inserimento • Cancellazione • Ricerca • Certificato Covid Digitale          | Inserimento sostituto                       |
| trovi nella sezione: / 😤 / Ricerca test rapidi / Risultati ricerca test rap | idį / Dettaglio test rapido                 |
| Dettaglig test                                                              |                                             |
| Codice fiscale:                                                             |                                             |
| VGNPRN41S28A326J                                                            |                                             |
| Cognome:                                                                    | Nome:                                       |
| VAXXX                                                                       | PIXXX                                       |
| Numero identificativo del documento:                                        | Tipologia di documento: Data di nascita:    |
|                                                                             |                                             |
| Telefono:                                                                   | Email:                                      |
| 333333333                                                                   |                                             |
| Esito test:                                                                 | Categoria del test:                         |
| Positivo                                                                    | Rapid immunoassay                           |
| Nome test:                                                                  | Produttore test:                            |
| LumiraDX (1268)                                                             | LumiraDx SARS-CoV-2 Ag Test                 |
| Protocollo transazione:                                                     | ld transazione:                             |
| 99210513000069356                                                           | 05ed3ab5-eb93-4193-8cea-71b678bbae86        |
| Data trasmissione:                                                          | Data test:                                  |
| 13/05/2021 12:20                                                            | 11/05/2021 09:00                            |
| Data risultato:                                                             |                                             |
| 11/05/2021 09:30                                                            |                                             |
|                                                                             |                                             |
| Indietro                                                                    | Scarica documento                           |
|                                                                             |                                             |
| Tamponi e certificati Covid-                                                | 19                                          |
| SS imponre certineati conta                                                 |                                             |
| MEF – Ragioneria Generale dello Stato                                       |                                             |

Figura 9 Pagina dettaglio "test rapido"

Se l'operazione non va a buon fine, l'utente visualizzerà nella stessa pagina di inserimento dei dati un messaggio informativo che chiarisce la causa dell'errore.

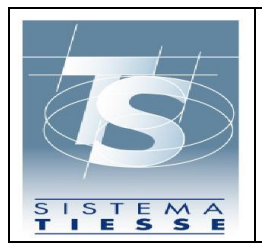

#### 4.2.4 FUNZIONE RECUPERO CERTIFICATO

La funzione di "Recupero Certificato" consente il recupero dei certificati Digital Green Card (DGC) relativi ad un assistito.

Dal menu in alto per accedere a questa funzione basta cliccare sulla voce "Certificato Covid Digitale", una volta cliccata sarà possibile vedere la seguente pagina:

|                                                                           | Ricerca  Certificato Covid Digitale  Ins | serimento sostituto |                                                       |
|---------------------------------------------------------------------------|------------------------------------------|---------------------|-------------------------------------------------------|
| vi nella sezione: 🛛 / 🚷 / Ree                                             | cupero Certificato                       |                     |                                                       |
| rvizio per il recupero del certific                                       | ato                                      |                     |                                                       |
| odice Fiscale:                                                            |                                          | (                   | Jltime otto cifre del numero della tessera sanitaria: |
|                                                                           |                                          |                     |                                                       |
| ata scadenza tessera sanitaria:                                           |                                          |                     |                                                       |
|                                                                           |                                          | <b></b>             |                                                       |
|                                                                           |                                          |                     |                                                       |
|                                                                           |                                          | In alterna          | tiva                                                  |
|                                                                           | 663 OI                                   |                     |                                                       |
| Ibilita campi alternativi al Codice Fi                                    | scale.                                   |                     |                                                       |
| bilita campi alternativi al Codice Fi<br>]<br>ognome:                     | scare.                                   |                     | None                                                  |
| ibilita campi alternativi al Codice Fi                                    | stale.                                   |                     | Nome:                                                 |
| ubilita campi alternativi al Codice H<br>ognome:<br>Nata di nascita:      | Tipologia di documento:                  |                     | Nome:<br>Numero identificativo del documento:         |
| ubilità campi alternativi al Codice H                                     | Tipologia di documento:                  |                     | Nome:<br>Numero identificativo del documento:         |
| bilità campi alternativi al Codice H<br>]<br>lognome:<br>lata di nascita: | Tipologia di documento:                  | V                   | Nome:<br>Numero identificativo del documento:         |
| bilita campi alternativi al Codice H<br>ognome:<br>ata di nascita:        | Tipologia di documento:                  |                     | Nome:<br>Numero identificativo del documento:         |

In questa pagina l'utente può inserire i dati relativi al codice fiscale e tessera sanitaria oppure i dati anagrafici relativi all'assistito. Una volta inseriti i dati, se essi saranno validi sarà possibile andare nella pagina di elenco, altrimenti sarà visualizzato un messaggio d'errore in alto nella pagina. La pagina di elenco è la seguente:

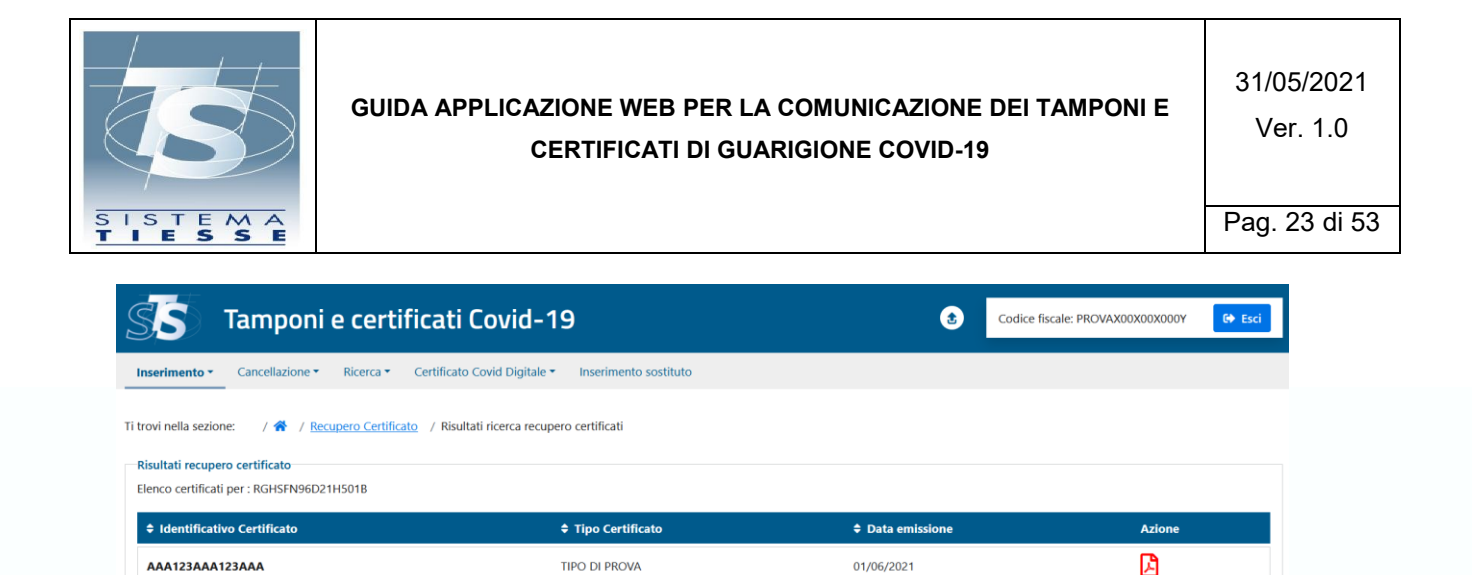

### Tamponi e certificati Covid-19

Figura 11 Funzione "Elenco Certificati"

In questa pagina sarà possibile visualizzare l'elenco con le informazioni basilari ed è possibile, cliccando sull'icona relativa al documento PDF, stampare il certificato.

#### 4.2.5 FUNZIONE INSERIMENTO SOSTITUTO

La funzione di "Inserimento sostituto" consente la nomina di un medico sostituto che esegue i test rapidi in assenza del medico titolare e comunica i dati relativi a tali test al Sistema TS. La sostituzione inserita con questa funzionalità si intende limitata solo alle funzionalità relative ai test rapidi siano esse fruite dall'applicazione web o attraverso i web service.

Selezionando dal menù in alto la funzione "Inserimento sostituto" il medico visualizzerà la seguente pagina:

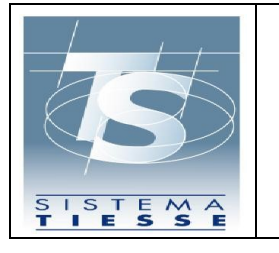

31/05/2021 Ver. 1.0

Pag. 24 di 53

| erimento 👻 Cancellazione 👻 Ricero           | a • Certificato Covid Digitale • | Inserimento sostituto        |                     |
|---------------------------------------------|----------------------------------|------------------------------|---------------------|
| <i>i</i> i nella sezione: / 🏠 / Inserimento | sostituto                        |                              |                     |
| a sostituzioni attive                       |                                  |                              |                     |
| Cf medico sostituto                         | Data inizio                      | 🗢 Data fine                  | ↑ Data inserimento  |
| ROVZA80A01H501L                             | 01/11/2020                       | 31/12/9999                   | 03/11/2020 22:56:35 |
| BNFBA62S28H501F                             | 29/05/2021                       | 06/06/2021                   | 29/05/2021 10:51:47 |
| ITTLCN57E55L682K                            | 30/05/2021                       | 04/06/2021                   | 30/05/2021 15:22:30 |
| vizio per inserimento sostituzioni medic    | 0                                |                              |                     |
| lice Fiscale:*                              |                                  |                              |                     |
| a inizio sostituzione (gg/mm/aaaa):*        |                                  | Data fine sostituzione (gg/n | nm/aaaa):*          |
| 1/05/2021                                   | <b></b>                          |                              | <b></b>             |

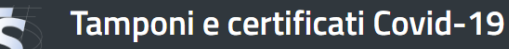

MEF – Ragioneria Generale dello Sta

Figura 12 Funzione "Inserimento sostituto"

La pagina si compone di due sezioni.

Nella prima sezione in alto vengono mostrate la lista delle sostituzioni attive al momento e previste in futuro per il medico.

Nella seconda sezione il medico può inserire i dati relativi a una nuova sostituzione indicando il codice fiscale del medico sostituto e il periodo di inizio e fine sostituzione. I periodi di sostituzione per lo stesso medico sostituto non possono sovrapporsi fra loro.

Una volta inseriti i dati richiesti nella seconda sezione, l'utente clicca il tasto "Invia dati" e se l'operazione va a buon fine sarà mostrato un messaggio di conferma.

Se l'operazione non va a buon fine, l'utente visualizzerà nella stessa pagina di inserimento dei dati un messaggio informativo che chiarisce la causa dell'errore.

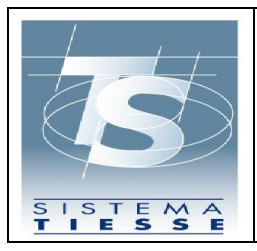

#### 4.2.6 ACCESSO DEL MEDICO SOSTITUTO

Nel caso in cui il medico che utilizza l'applicazione non sia il medico titolare ma un medico sostituto nominato da un MMG, l'utente accede all'applicazione utilizzando le proprie credenziali rilasciate dal Sistema TS.

Nelle schermate delle funzioni illustrate nei paragrafi precedenti, il medico sostituto visualizza un campo aggiuntivo con cui dichiara per conto di quale medico esegue l'operazione. A scopo di esempio si mostra di seguito la pagina della funzione "Inserimento test rapido":

| S Tamponi e o                                | ertificati Covid-19                 |                       |                                      | Codice fiscale: FBNFBA62S28H501F | 🕞 Esci   |
|----------------------------------------------|-------------------------------------|-----------------------|--------------------------------------|----------------------------------|----------|
| nserimento • Cancellazione • Ri              | erca • Certificato Covid Digitale • | Inserimento sostituto |                                      |                                  |          |
| ovi nella sezione: 🛛 / 🚷 / Inserime          | nto test rapidi                     |                       |                                      |                                  |          |
| ervizio per l'inserimento di test rapidi     |                                     |                       |                                      |                                  |          |
| odice Fiscale del medico titolare:           |                                     |                       |                                      |                                  |          |
| Selezionare un medico                        |                                     | $\sim$                |                                      |                                  |          |
| odice Fiscale:                               |                                     |                       |                                      |                                  |          |
|                                              |                                     |                       |                                      |                                  |          |
|                                              |                                     |                       |                                      |                                  |          |
| .bilita campi alternativi al Codice Fiscale: |                                     | #1 atten              |                                      |                                  |          |
| ognome:                                      |                                     |                       | Nome:                                |                                  |          |
|                                              |                                     |                       |                                      |                                  |          |
| ata di nascita:                              | Tipologia di documento:             |                       | Numero identificativo del documento: |                                  |          |
|                                              | 📋 Seleziona                         | $\sim$                |                                      |                                  |          |
|                                              |                                     |                       |                                      |                                  |          |
| il former                                    |                                     |                       | Freedle                              |                                  |          |
| elerono:                                     |                                     |                       | cmaii:                               |                                  |          |
| rito tect                                    |                                     |                       | Droduttore e nome del tert           |                                  |          |
| Seleziona                                    |                                     |                       | Seleziona                            |                                  |          |
| iata raccolta:                               | Ora raccolta (hhimm):               |                       | Data ricultato:                      | Ora risultato (hhumm):           |          |
|                                              |                                     |                       | Data Insultato.                      |                                  |          |
|                                              |                                     |                       |                                      |                                  | ]        |
| pulisci                                      |                                     |                       |                                      |                                  | Conferma |
| ·                                            |                                     |                       |                                      |                                  |          |
|                                              |                                     |                       |                                      |                                  |          |
| <b>— —</b>                                   | and filment Could to                |                       |                                      |                                  |          |
| Tamponi e o                                  | ertificati Covid-19                 |                       |                                      |                                  |          |

Figura 13 Funzione "Inserimento test rapido" per il medico sostituto

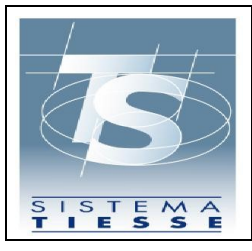

Come mostrato in figura, il medico sostituto ogni volta che esegue un'operazione deve selezionare dal menu a tendina associato all'etichetta "Seleziona medico titolare", il medico titolare per conto del quale sta eseguendo l'operazione. Nel menu a tendina sono presenti solo i medici titolari per cui è stata comunicata al Sistema TS una sostituzione attiva nel momento in cui si sta eseguendo l'operazione.

#### 4.3 FUNZIONI DELL'APPLICAZIONE PER OPERATORI ASL

Una volta autenticato, l'utente visualizza le funzioni disponibili in un elenco sulla parte sinistra dello schermo. L'utente seleziona la funzione "Tamponi e certificati Covid-19" e visualizza la seguente pagina per l'inserimento del Pincode:

| SS Tampor                           | ni e certificati Covid-19 | ٢ | Codice fiscale: PROVAX00X00X000Y | 🕞 Esci   |
|-------------------------------------|---------------------------|---|----------------------------------|----------|
| Accesso tramite pin code: Pin code: |                           |   |                                  | Conferma |

Qualora l'utente non abbia disponibilità del pincode, può recuperarlo all'interno dell'area autenticata seguendo la procedura illustrata al paragrafo 4.4.

Inserito il pincode, l'utente visualizza la schermata iniziale dell'applicazione che espone le seguenti funzionalità:

- 1) Inserimento: funzione per l'inserimento della comunicazione del certificato di guarigione;
- Cancellazione: funzione per la cancellazione della comunicazione del certificato di guarigione;
- 3) Ricerca: funzione per consultare l'elenco dei certificati di guarigione;

Figura 14 Inserimento pincode dopo l'autenticazione

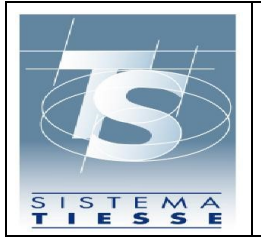

31/05/2021 Ver. 1.0

| Tamponi e certificati Covid-19                                                                                                    |
|----------------------------------------------------------------------------------------------------|
| Inserimento - Cancellazione - Ricerca - Certificato Covid Digitale - Inserimento sostituto                                                                   |
| Ti trovi nella sezione: / 😤                                                                                                    |
| Tamponi e certificati Covid-19                                                                                                    |
| L'applicazione consente di inviare al Sistema TS la comunicazione dei Tamponi e certificati Covid-19 eseguiti in una certa data e consultare i dati inviati. |
|                                                                                                    |
| Tamponi e certificati Covid-19                                                                                                    |
| MEF – Ragioneria Generale dello Stato                                                                                                    |
|                                                                                                    |
|                                                                                                    |
|                                                                                                    |

#### 4.3.1 FUNZIONE INSERIMENTO

La funzione di "Inserimento" consente all'utente di inserire il dato dell'esecuzione di un test rapido o certificato di guarigione eseguito in una certa data per un certo assistito. Selezionando dal menù in alto la funzione "Inserimento" l'utente visualizzerà il seguente menù:

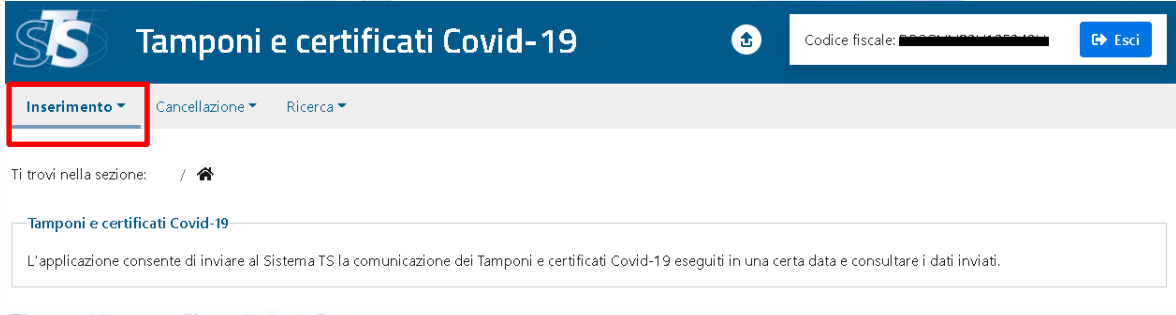

Figura 16 menu "Inserimento"

Scegliendo "inserimento certificati" l'utente visualizzerà la seguente pagina:

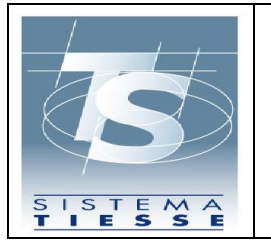

31/05/2021 Ver. 1.0

Pag. 28 di 53

| -Servizio per l'inserimento dei certif | ficati di guarigione             |                                      |    |
|----------------------------------------|----------------------------------|--------------------------------------|----|
| cource riscale.                        |                                  |                                      |    |
|                                        |                                  | _                                    |    |
|                                        | In a                             | Iternativa                           | -  |
| Abilita campi alternativi al Codice Fi | scale:                           |                                      |    |
| Cognomo                                |                                  | Nome                                 |    |
| cognome.                               |                                  | Nome.                                |    |
| Data di nascita:                       | Tipologia di documento:          | Numero identificativo del documento: |    |
| 6                                      | Seleziona                        |                                      |    |
|                                        |                                  |                                      |    |
| Talafana                               |                                  | Even all                             |    |
|                                        |                                  |                                      |    |
| Data del primo test positivo:*         | Ora primo test positivo (hh:mm): | Pregresso cartaceo:                  | '  |
|                                        |                                  |                                      |    |
| Data inizio validità:*                 |                                  | Data fine validità:*                 |    |
|                                        | <b></b>                          |                                      |    |
|                                        |                                  |                                      |    |
| Ripulisci                              |                                  | Confern                              | na |

L'utente deve inserire per entrambe le sezioni i campi:

• Codice fiscale dell'assistito o in alternativa i dati anagrafici.

Per i certificati di guarigione dovrà inserire:

- Data e ora del primo test positivo;
- Data inizio validità;
- Data fine validità;
- Opzionalmente se esiste un pregresso cartaceo del certificato.

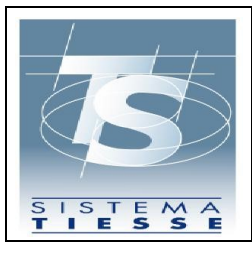

Opzionalmente può inserire un recapito telefonico e/o email dell'assistito per velocizzare i tempi di eventuale contatto dell'assistito stesso da parte dei Dipartimenti di prevenzione delle ASL e per l'invio dei dati identificativi del referto, da utilizzare anche successivamente per il recupero dell'eventuale DCC (EU Digital Covid-19 Certificate già Digital Green Pass) associato.

Per poter resettare i campi della pagina è disponibile in basso a sinistra il tasto ripulisci.

Se l'operazione va a buon fine, l'utente visualizza il messaggio di conferma come mostrato nella successiva figura e ha la possibilità cliccando sul tasto "Stampa referto" di scaricare il documento del referto in formato PDF.

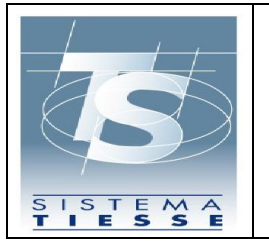

31/05/2021 Ver. 1.0

Pag. 30 di 53

| trovi nella sezione: 🛛 / 😚 / Ins                                                                                                    | erimento certificati                          |                                       |  |
|----------------------------------------------------------------------------------------------------|-----------------------------------------------|---------------------------------------|--|
| L'inserimento del certificato di giorna di superimento del certificato di giorna di superimento del certificato di superimento del certificato di superimento del certificato del certificato del | guarigione e' stato eseguito correttamente. P | Protocollo operazione NUCG-1YLYWARKHL |  |
| Servizio per l'inserimento dei certi                                                                                                    | ficati di guarigione                          |                                       |  |
| Codice Fiscale:                                                                                                    |                                               | -                                     |  |
|                                                                                                    | ln a                                          | -                                     |  |
| Abilita campi alternativi al Codice Fi                                                                                                    | iscale:                                       |                                       |  |
|                                                                                                    |                                               |                                       |  |
| Cognome:                                                                                                    |                                               | Nome:                                 |  |
| Data di nascita:                                                                                                    | Tipologia di documento:                       | Numero identificativo del documento:  |  |
|                                                                                                    | Seleziona                                     |                                       |  |
|                                                                                                    |                                               |                                       |  |
| Telefono:                                                                                                    |                                               | Email:                                |  |
| Data del primo test positivo*                                                                                                    | Ora primo test positivo (bb;mm):              | Pregresso cartageo:                   |  |
|                                                                                                    |                                               |                                       |  |
| Data inizio validità:*                                                                                                    | _                                             | Data fine validità:*                  |  |
|                                                                                                    | <b></b>                                       | <b>İ</b>                              |  |
|                                                                                                    |                                               | Conferma                              |  |
|                                                                                                    |                                               |                                       |  |

Se l'operazione non va a buon fine, l'utente visualizzerà nella stessa pagina di inserimento dei dati un messaggio informativo che chiarisce la causa dell'errore.

#### 4.3.2 FUNZIONE CANCELLAZIONE

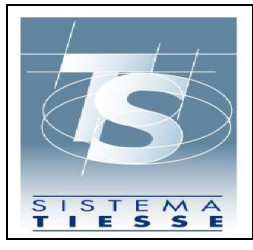

La funzione di "Cancellazione" consente di eliminare il dato relativo a un certificato di guarigione comunicato a Sistema TS, in caso di inserimento errato. Tale operazione è consentita solo nel giorno stesso dell'avvenuta comunicazione a Sistema TS. Selezionando dal menu in alto la funzione "Cancellazione certificati" l'utente visualizzerà la seguente pagina:

| ancellazione certificato di guarigione |                 |  |
|----------------------------------------|-----------------|--|
| Protocollo TS (NUCG):*                 | Codice fiscale: |  |
|                                        |                 |  |

L'utente inserisce il protocollo associato dal Sistema TS all'operazione di inserimento (NUGC Numero Univoco Certificato Guarigione) e il codice fiscale dell'assistito. Il codice fiscale va inserito solo se il certificato è stato inserito per un assistito provvisto di codice fiscale. L'utente clicca sul tasto Conferma e visualizzerà un messaggio di conferma con il protocollo dell'operazione associato dal Sistema TS:

| La cancellazione del certificato di guarigione è stat | a eseguita correttamente. Protocollo operazione 99210531000081237 |  |
|-------------------------------------------------------|-------------------------------------------------------------------|--|
| Cancellazione certificato di guarigione               |                                                                   |  |
| Protocollo TS (NUCG):*                                | Codice fiscale:                                                   |  |
|                                                       |                                                                   |  |

Figura 20 Esito positivo dell'operazione "Cancellazione certificati"

Una volta che il certificato è stato eliminato, l'utente non può visualizzare in alcun modo il dato relativo al certificato eliminato. Se l'operazione non va a buon fine,

Figura 19 Funzione "Cancellazione certificati"

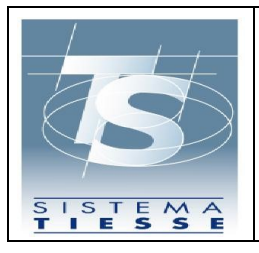

l'utente visualizzerà nella stessa pagina di inserimento dei dati un messaggio informativo che chiarisce la causa dell'errore.

#### 4.3.3 FUNZIONE RICERCA

Attraverso la funzione "Ricerca" l'utente può consultare l'elenco dei dati comunicati correttamente al Sistema TS in un determinato periodo.

Selezionando dal menù in alto la funzione "Ricerca certificati" l'utente visualizzerà i seguenti campi:

| Ti trovi nella sezione: 🛛 / 👫 🖉 Ricerca certificati |                                  |
|-----------------------------------------------------|----------------------------------|
| Ricerca                                             |                                  |
| Data inizio ricerca (gg/mm/aaaa):*                  | Data fine ricerca (gg/mm/aaaa):* |
|                                                     | <b> </b>                         |
|                                                     |                                  |
|                                                     | Ricerca                          |
| Figura 21 Funzione "Ricerca certificati"            |                                  |

L'utente inserisce le date di inizio e fine ricerca e clicca sul tasto "Ricerca". Se l'operazione è andata a buon fine, l'utente visualizzerà nella pagina successiva l'elenco di tutti i test certificati inseriti nei giorni compresi nel periodo:

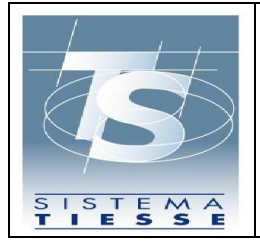

Pag. 33 di 53

Ti trovi nella sezione: 🔰 / 👫 / <u>Ricerca certificati</u> / Risultati ricerca certificati di guarigione

| <mark>Risultati ricerca certificati di gua</mark><br>Ricerca per intervallo date: 11/05, | rigione<br>/2021 - 01/06/2021 |         |                              |        |
|------------------------------------------------------------------------------------------|-------------------------------|---------|------------------------------|--------|
| ¢ CF assistito                                                                           | 🗢 Cognome                     | Nome    | Protocollo Sistema TS (NUCG) | Azione |
| PRVPVF80A41E155C                                                                         | TESTFSE                       | TESTFSE | NUCG-CQMFQJHXSN              | 🔓 🕄    |
| PRVPVF80A41E155C                                                                         | TESTFSE                       | TESTFSE | NUCG-LNUMBCHIJ4              | 🔎 🕄    |
| PRVPVF80A41E155C                                                                         | TESTFSE                       | TESTFSE | NUCG-FKPFXBMYY1              | 🔓 🕄    |
| PRVPVF80A41E155C                                                                         | TESTFSE                       | TESTFSE | NUCG-VBPW1NFXF9              | 🔁 🔍    |

Figura 22 Esito positivo dell'operazione "Elenco certificati di guarigione"

L'utente può scaricare il documento del certificato di guarigione in formato PDF cliccando sull'icona PDF presente in ciascuna riga della tabella.

Inoltre cliccando sull'icona della lente d'ingrandimento l'utente può visualizzare la seguente pagina di dettaglio per i certificati:

| Dettaglio certificato di gliarigione |                           |                  |  |
|--------------------------------------|---------------------------|------------------|--|
| Codice fiscale:                      |                           |                  |  |
| PRVPVF80A41E155C                     |                           |                  |  |
| Cognome:                             | Nome:                     |                  |  |
| TESTFSE                              | TESTFSE                   |                  |  |
| Numero identificativo del documento: | Tipologia di documento:   | Data di nascita: |  |
|                                      |                           |                  |  |
| Telefono:                            | Email:                    |                  |  |
| 3331234567                           | prova@prova.it            |                  |  |
| Protocollo transazione (NUCG):       | Id transazione:           |                  |  |
| NUCG-CQMFQJHXSN                      | 99210601001514404         |                  |  |
| Data trasmissione:                   | Data primo test positivo: |                  |  |
| 23/05/2021 17:34                     | 01/05/2021 08:00          |                  |  |
| Malattia:                            | Pregresso cartaceo:       |                  |  |
| Covid-19                             | NO                        |                  |  |
| Data inizio validità:                | Data fine validità:       |                  |  |
| 16/05/2021                           | 01/11/2021                |                  |  |

Figura 23 Pagina dettaglio "certificato guarigione"

Se l'operazione non va a buon fine, l'utente visualizzerà nella stessa pagina di inserimento dei dati un messaggio informativo che chiarisce la causa dell'errore.

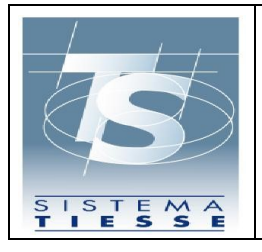

#### 4.4 FUNZIONI DELL'APPLICAZIONE PER FARMACIA

Una volta autenticato, l'utente visualizza le funzioni disponibili in un elenco sulla parte sinistra dello schermo. L'utente seleziona la funzione "Tamponi e certificati Covid-19" e visualizza la seguente pagina per l'inserimento del Pincode:

| SS                         | Tamponi e certificati Covid-19 | æ | Codice fiscale: <b>BBTMRZ54L19H501T</b><br>Regione: <b>PIEMONTE</b><br>Asl: <b>ASL - Città Di Torino</b><br>Struttura: <b>FARMACIA DI TEST 010-301-88888</b> | 🕞 Esci   |
|----------------------------|--------------------------------|---|----------------------------------------------------------------------------------------------------|----------|
| Accesso trami<br>Pin code: | ite pin code:                  |   |                                                                                                    | Conferma |
|                            |                                |   |                                                                                                    |          |

Figura 24 Inserimento pincode dopo l'autenticazione

Qualora l'utente non abbia disponibilità del pincode, può recuperarlo all'interno dell'area autenticata seguendo la procedura illustrata al paragrafo 4.4.

Inserito il pincode, l'utente visualizza la schermata iniziale dell'applicazione che espone le seguenti funzionalità:

- Inserimento: funzione per l'inserimento della comunicazione di esecuzione del test rapido;
- 2) Cancellazione: funzione per la cancellazione della comunicazione di esecuzione del test rapido;
- 3) Ricerca: funzione per consultare l'elenco dei test rapidi inseriti;
- 4) Recupero Certificato: funzione per recuperare l'elenco dei certificati DCC (EU Digital Covid-19 Certificate già Digital Green Pass) associato a un cittadino.

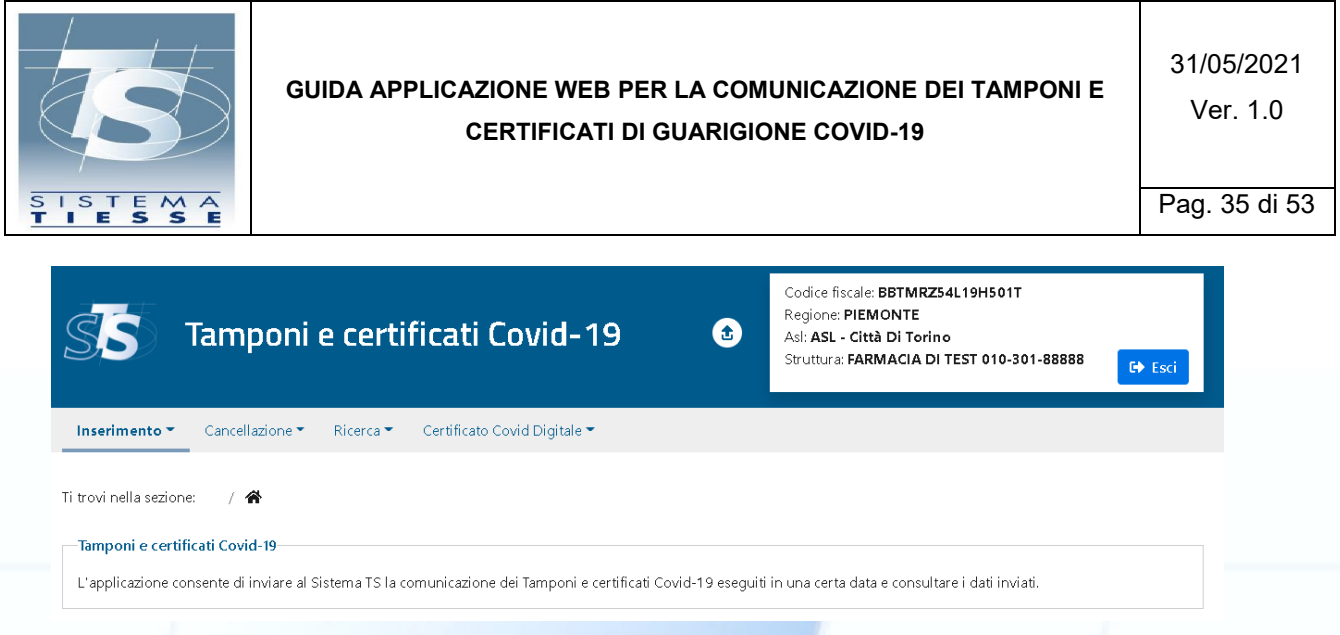

Figura 25 Funzionalità dell'applicazione

#### 4.4.1 FUNZIONE INSERIMENTO

La funzione di "Inserimento" consente all'utente di inserire il dato dell'esecuzione di un test rapido o certificato di guarigione eseguito in una certa data per un certo assistito. Selezionando dal menù in alto la funzione "Inserimento" l'utente visualizzerà il seguente menù:

| SS Tamponi e certificati Covid-19 🔹                                                                             | Codice fiscale: BBTMRZ54L19H501T<br>Regione: PIEMONTE<br>Asl: ASL - Città Di Torino<br>Struttura: FARMACIA DI TEST 010-301-888888 |
|----------------------------------------------------------------------------------------------------|----------------------------------------------------------------------------------------------------|
| Inserimento - Cancellazione - Ricerca - Certificato Covid Digitale -                                            |                                                                                                    |
| Tamponi e certificati Covid-19                                                                                  |                                                                                                    |
| '<br>L'applicazione consente di inviare al Sistema TS la comunicazione dei Tamponi e certificati Covid-19 esegu | uiti in una certa data e consultare i dati inviati.                                                                               |

Figura 26 menu "Inserimento"

Scegliendo "inserimento test rapidi" l'utente visualizzerà la seguente pagina:

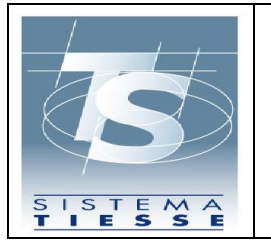

31/05/2021 Ver. 1.0

Pag. 36 di 53

| Servizio per l'inserimento di t  | test rapidi             |                                      |                   |
|----------------------------------|-------------------------|--------------------------------------|-------------------|
| Codice Fiscale:                  |                         |                                      |                   |
|                                  |                         |                                      |                   |
| Abilita campi alternativi al Coc | dice Fiscale:           | in alternativa                       |                   |
| 0                                |                         |                                      |                   |
| Cognome:                         |                         | Nome:                                |                   |
| Data di nascita:                 | Tipologia di documento: | Numero identificativo del documento: |                   |
|                                  | BEIEZIOIN               |                                      |                   |
| Telefono:                        |                         | Email:                               |                   |
|                                  |                         |                                      |                   |
| Esito test:                      |                         | Produttore e nome del test:          |                   |
| Seleziona                        |                         |                                      | ~                 |
| Data raccolta:                   | Ora raccolta (hh:mm):   | Ora ri                               | isultato (hh:mm): |
|                                  |                         |                                      |                   |

L'utente deve inserire per entrambe le sezioni i campi:

• Codice fiscale dell'assistito a cui è stato somministrato il test rapido, o in alternativa i dati anagrafici.

Per i test rapidi dovrà inserire:

- Esito test;
- Produttore e nome del test;
- Data e ora raccolta;
- Data e ora risultato.

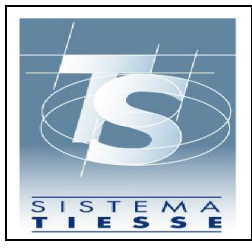

Opzionalmente può inserire un recapito telefonico e/o email dell'assistito per velocizzare i tempi di eventuale contatto dell'assistito stesso da parte dei Dipartimenti di prevenzione delle ASL e per l'invio dei dati identificativi del referto, da utilizzare anche successivamente per il recupero dell'eventuale DCC (EU Digital Covid-19 Certificate già Digital Green Pass) associato.

Per poter resettare i campi della pagina è disponibile in basso a sinistra il tasto ripulisci.

Se l'operazione va a buon fine, l'utente visualizza il messaggio di conferma come mostrato nella successiva figura e ha la possibilità cliccando sul tasto "Stampa referto" di scaricare il documento del referto in formato PDF.

| L'inserimento del test rapido      | o e' stato eseguito correttamente. Protocollo operaz | ione 99210602001515475         |                        |   |
|------------------------------------|------------------------------------------------------|--------------------------------|------------------------|---|
| Servizio per l'inserimento di test | rapidi                                               |                                |                        |   |
| Codice Fiscale:                    |                                                      |                                |                        |   |
|                                    |                                                      |                                |                        |   |
|                                    |                                                      | In alternativa                 |                        |   |
| Abilita campi alternativi al Codic | e Fiscale:                                           |                                |                        |   |
| 0                                  |                                                      |                                |                        |   |
| Cognome:                           |                                                      | Nome:                          |                        |   |
|                                    |                                                      |                                |                        |   |
| Data di nascita:                   | Tipologia di documento:                              | Numero identificativo del docu | mento:                 |   |
|                                    | 💼 Seleziona                                          | ~                              |                        |   |
|                                    |                                                      |                                |                        |   |
| Telefono:                          |                                                      | Email:                         |                        |   |
|                                    |                                                      |                                |                        |   |
| Esito test:                        |                                                      | Produttore e nome del test:    |                        |   |
| Seleziona                          |                                                      | ✓ Seleziona                    |                        | ~ |
| Data raccolta:                     | Ora raccolta (hh:mm):                                | Data risultato:                | Ora risultato (hh:mm): |   |
|                                    | iii                                                  |                                | 蓲                      |   |

Se l'operazione non va a buon fine, l'utente visualizzerà nella stessa pagina di inserimento dei dati un messaggio informativo che chiarisce la causa dell'errore.

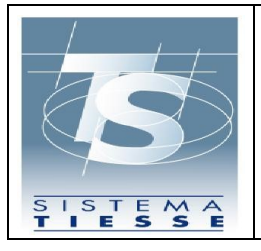

#### 4.4.2 FUNZIONE CANCELLAZIONE

La funzione di "Cancellazione" consente di eliminare il dato relativo a un test rapido o certificato di guarigione comunicato a Sistema TS, in caso di inserimento errato. Tale operazione è consentita solo nel giorno stesso dell'avvenuta comunicazione a Sistema TS. Selezionando dal menu in alto la funzione "Cancellazione test rapidi" l'utente visualizzerà la seguente pagina:

| Cancellazione test rapido |                 |  |
|---------------------------|-----------------|--|
| Protocollo TS (NRFE):*    | Codice fiscale: |  |
|                           |                 |  |

Figura 29 Funzione "Cancellazione test rapidi"

L'utente inserisce il protocollo associato dal Sistema TS all'operazione di inserimento (chiamato NRFE Numero di referto elettronico per i test rapidi) e il codice fiscale dell'assistito. Il codice fiscale va inserito solo se il test è stato inserito per un assistito provvisto di codice fiscale. L'utente clicca sul tasto Conferma e visualizzerà un messaggio di conferma con il protocollo dell'operazione associato dal Sistema TS:

| Ti trovi nella sezione: / 🏠 / Cancellazione test rap | idi                                                  |  |
|------------------------------------------------------|------------------------------------------------------|--|
| La cancellazione del test rapido è stata eseguita co | rrettamente. Protocollo operazione 99210602001515476 |  |
| Cancellazione test rapido                            |                                                      |  |
| Protocollo TS (NRFE):*                               | Codice fiscale:                                      |  |

Figura 30 Esito positivo dell'operazione "Cancellazione test rapidi"

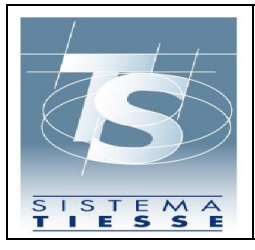

Una volta che il test è stato eliminato, l'utente non può visualizzare in alcun modo il dato relativo al test eliminato. Se l'operazione non va a buon fine, l'utente visualizzerà nella stessa pagina di inserimento dei dati un messaggio informativo che chiarisce la causa dell'errore.

#### 4.4.3 FUNZIONE RICERCA

Attraverso la funzione "Ricerca" l'utente può consultare l'elenco dei dati comunicati correttamente al Sistema TS in un determinato periodo.

Selezionando dal menù in alto la funzione "Ricerca test rapidi" l'utente visualizzerà i seguenti campi:

| cerca                             |                                  |  |
|-----------------------------------|----------------------------------|--|
| ata inizio ricerca (gg/mm/aaaa):* | Data fine ricerca (gg/mm/aaaa):* |  |
|                                   | <b></b>                          |  |
|                                   |                                  |  |

Figura 31 Funzione "Ricerca test rapidi"

L'utente inserisce le date di inizio e fine ricerca e clicca sul tasto "Ricerca". Se l'operazione è andata a buon fine, l'utente visualizzerà nella pagina successiva l'elenco di tutti i test rapidi somministrati e inseriti nei giorni compresi nel periodo:

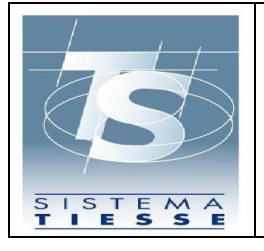

| Ti trovi nella sezione: | / 🗥 | / Ricerca test rapidi | / Risultati ricerca test rapidi |
|-------------------------|-----|-----------------------|---------------------------------|
|-------------------------|-----|-----------------------|---------------------------------|

| Risultati ricerca test rapidi<br>Ricerca per intervallo date: 1 | 1/05/2021 - 11/05, | /2021 |                      |                              |            |        |
|-----------------------------------------------------------------|--------------------|-------|----------------------|------------------------------|------------|--------|
| ♦ CF assistito                                                  | Cognome            | Nome  | Data esecuzione test | Protocollo Sistema TS (NRFE) | Esito test | Azione |
| CMGLNZ81P30H501F                                                | CIXXX              | LOXXX | 11/05/2021           | 99210512000069304            | Positivo   | 🔁 🛃    |
| VGNPRN41S28A326J                                                | VAXXX              | PIXXX | 11/05/2021           | 99210513000069356            | Positivo   | 🖟 🔍    |

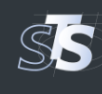

| Tamponi | e certificati | Covid-19 |
|---------|---------------|----------|
|         |               |          |

MEF – Ragioneria Generale dello :

Figura 32 Esito positivo dell'operazione "Elenco test rapidi"

L'utente può scaricare il documento del referto del test in formato PDF cliccando sull'icona PDF presente in ciascuna riga della tabella.

Inoltre cliccando sull'icona della lente d'ingrandimento l'utente può visualizzare la seguente pagina di dettaglio per test rapidi :

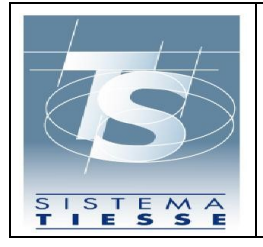

Pag. 41 di 53

| Codice fiscale:                       |                                          |       |
|---------------------------------------|------------------------------------------|-------|
| VGNPRN41S28A326J                      |                                          |       |
| Cognome:                              | Nome:                                    |       |
| VAXXX                                 | PIXXX                                    |       |
| Numero identificativo del documento:  | Tipologia di documento: Data di nascita: |       |
| Telefono:                             | Email:                                   |       |
| 333333333                             |                                          |       |
| Esito test:                           | Categoria del test:                      |       |
| Positivo                              | Rapid immunoassay                        |       |
| Nome test:                            | Produttore test:                         |       |
| LumiraDX (1268)                       | LumiraDx SARS-CoV-2 Ag Test              |       |
| Protocollo transazione:               | Id transazione:                          |       |
| 99210513000069356                     | 05ed3ab5-eb93-4193-8cea-71b678bbae86     |       |
| Data trasmissione:                    | Data test:                               |       |
| 13/05/2021 12:20                      | 11/05/2021 09:00                         |       |
| Data risultato:                       |                                          |       |
| 11/05/2021 09:30                      |                                          |       |
|                                       |                                          |       |
| ndietro                               | Scarica                                  | docum |
|                                       |                                          |       |
| Tamponi e certificati Cov             | id-19                                    |       |
| MEF – Ragioneria Generale dello Stato |                                          |       |

Se l'operazione non va a buon fine, l'utente visualizzerà nella stessa pagina di inserimento dei dati un messaggio informativo che chiarisce la causa dell'errore.

#### 4.4.4 FUNZIONE RECUPERO CERTIFICATO

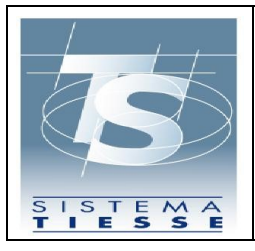

La funzione di "Recupero Certificato" consente il recupero dei certificati Digital Green Card (DGC) relativi ad un cittadino.

Dal menu in alto per accedere a questa funzione basta cliccare sulla voce "Certificato Covid Digitale", una volta cliccata sarà possibile vedere la seguente pagina:

| Codice Fiscale:                      |                         | Ultime otto cifre del numero della tessera sanitaria: |  |
|--------------------------------------|-------------------------|-------------------------------------------------------|--|
|                                      |                         |                                                       |  |
| Data scadenza tessera sanitaria:     |                         | <b>A</b>                                              |  |
|                                      |                         |                                                       |  |
|                                      |                         | In alternativa                                        |  |
| bilita campi alternativi al Codice F | iscale:                 |                                                       |  |
|                                      |                         |                                                       |  |
| Cognome:                             |                         | Nome:                                                 |  |
|                                      | Tipologia di documento: | Numero identificativo del documento:                  |  |
| Data di nascita:                     |                         | $\sim$                                                |  |
| Data di nascita:                     | Seleziona               |                                                       |  |

Figura 14 Funzione "Recupero Certificato"

In questa pagina l'utente può inserire i dati relativi al codice fiscale e tessera sanitaria oppure i dati anagrafici relativi all'intestatario. Una volta inseriti i dati, se essi saranno validi sarà possibile andare nella pagina di elenco, altrimenti sarà visualizzato un messaggio d'errore in alto nella pagina. La pagina di elenco è la seguente:

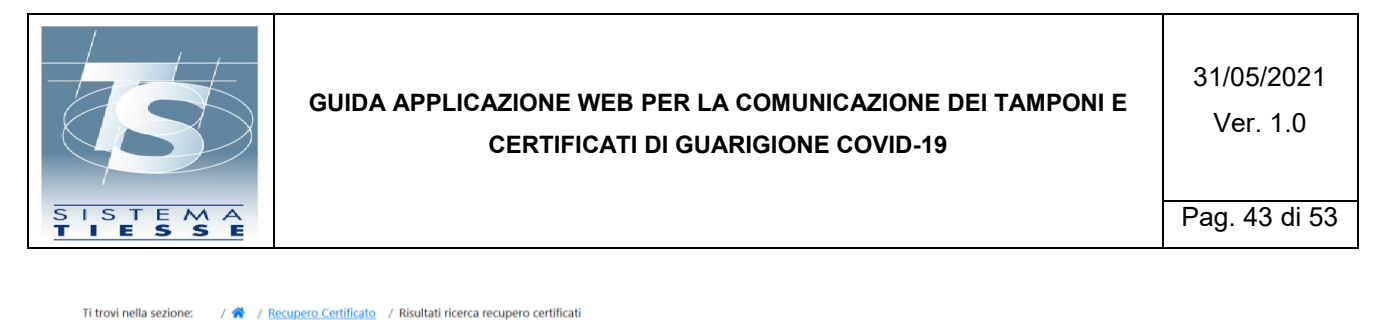

| Risultati recupero certificato<br>Elenco certificati per : RGHSFN96D21H501B |                  |                |        |
|-----------------------------------------------------------------------------|------------------|----------------|--------|
| ✿ Identificativo Certificato                                                | Tipo Certificato | Data emissione | Azione |
| AAA123AAA123AAA                                                             | TIPO DI PROVA    | 01/06/2021     | A      |
|                                                                             |                  |                |        |

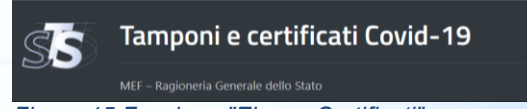

Figura 15 Funzione "Elenco Certificati"

In questa pagina sarà possibile visualizzare l'elenco con le informazioni basilari ed è possibile, cliccando sull'icona relativa al documento PDF, stampare il certificato.

#### 4.5 FUNZIONI DELL'APPLICAZIONE PER STRUTTURA SANITARIA

Una volta autenticato, l'utente visualizza le funzioni disponibili in un elenco sulla parte sinistra dello schermo. L'utente seleziona la funzione "Tamponi e certificati Covid-19" e visualizza la seguente pagina per l'inserimento del Pincode:

| SS                      | Tamponi e certificati Covid-19                                                                                          | £         | Codice fiscale: <b>For an and an an an an an an an an an an an an an </b> | € Esci   |
|-------------------------|----------------------------------------------------------------------------------------------------|-----------|---------------------------------------------------------------------------|----------|
| Accesso trami Pin code: | ite pin code:                                                                                                    |           |                                                                           | Conferma |
| L'applicazione          | e <mark>rtificati Covid-19</mark><br>e consente di inviare al Sistema TS la comunicazione dei Tamponi e certificati Cov | /id-19 es | seguiti in una certa data e consultare i dati inviati.                    |          |

Figura 34 Inserimento pincode dopo l'autenticazione

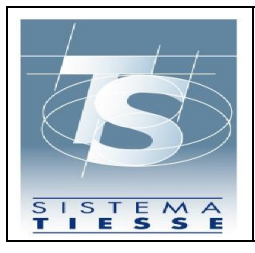

Qualora l'utente non abbia disponibilità del pincode, può recuperarlo all'interno dell'area autenticata seguendo la procedura illustrata al paragrafo 4.4.

Inserito il pincode, l'utente visualizza la schermata iniziale dell'applicazione che espone le seguenti funzionalità:

- Inserimento: funzione per l'inserimento della comunicazione di esecuzione del test rapido o molecolare;
- 2) Cancellazione: funzione per la cancellazione della comunicazione di esecuzione del test rapido o molecolare;
- 3) Ricerca: funzione per consultare l'elenco dei test rapidi o molecolari inseriti;

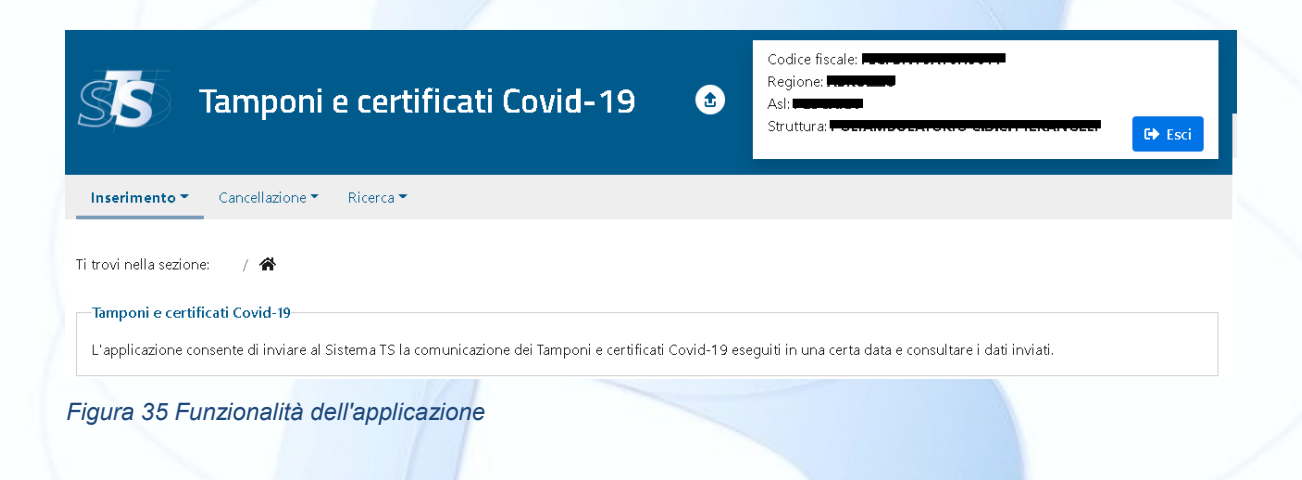

#### 4.5.1 FUNZIONE INSERIMENTO

La funzione di "Inserimento" consente all'utente di inserire il dato dell'esecuzione di un test rapido o certificato di guarigione eseguito in una certa data per un certo assistito. Selezionando dal menù in alto la funzione "Inserimento" l'utente visualizzerà il seguente menù:

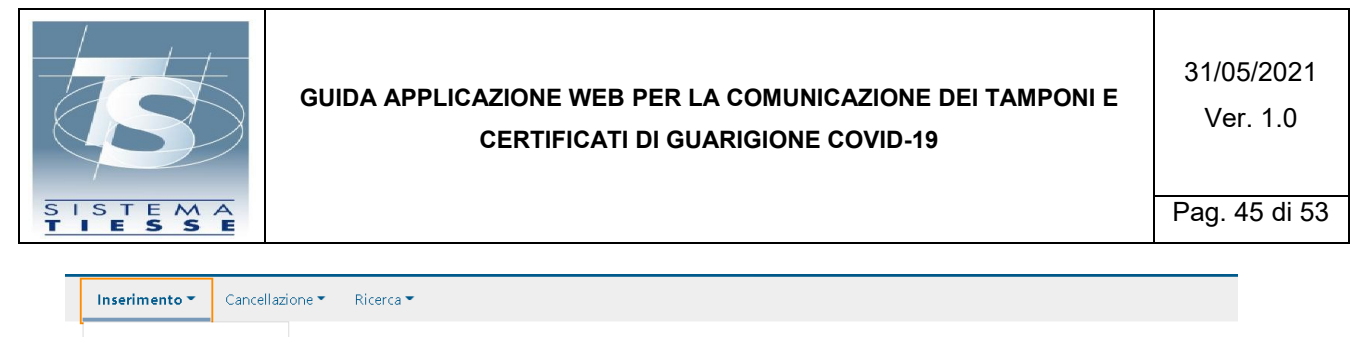

| Inserimento test rapidi         |                                                                                                    |
|---------------------------------|----------------------------------------------------------------------------------------------------|
| Inserimento test molecolari     |                                                                                                    |
| Tamponi e certificati Covid-1   | )                                                                                                    |
| L'applicazione consente di invi | are al Sistema TS la comunicazione dei Tamponi e certificati Covid-19 eseguiti in una certa data e consultare i dati inviati. |

Figura 36 menu "Inserimento"

Scegliendo "inserimento test rapidi" l'utente visualizzerà la seguente pagina:

| Codice Fiscale:                 |                         |           |                              |           |                   |   |
|---------------------------------|-------------------------|-----------|------------------------------|-----------|-------------------|---|
|                                 |                         |           |                              |           |                   |   |
|                                 |                         | — In alte | ernativa                     |           |                   |   |
| Abilita compi alternativi al Co |                         |           |                              |           |                   |   |
|                                 |                         |           |                              |           |                   |   |
| -<br>Cognomo:                   |                         |           | Nome                         |           |                   |   |
| lognome:                        |                         |           | Nome:                        |           |                   |   |
|                                 |                         |           |                              |           |                   |   |
| Data di nascita:                | Tipologia di documento: |           | Numero identificativo del de | ocumento: |                   |   |
|                                 | 🗎 Seleziona             | $\sim$    |                              |           |                   |   |
|                                 |                         |           |                              |           |                   |   |
| elefono:                        |                         |           | Email                        |           |                   |   |
|                                 |                         |           | Lindi.                       |           |                   |   |
|                                 |                         |           |                              |           |                   |   |
| Esito test:                     |                         | _         | Produttore e nome del test:  |           |                   |   |
| Seleziona                       |                         | ~         | Seleziona                    |           |                   | ~ |
| Data raccolta:                  | Ora raccolta (hh:mm):   |           | Data risultato:              | Ora ri    | isultato (hh:mm): |   |
|                                 | <b></b>                 |           |                              | <b></b>   |                   |   |

Figura 37 Funzione "Inserimento test rapidi"

L'utente deve inserire per entrambe le sezioni i campi:

• Codice fiscale dell'assistito a cui è stato somministrato il test rapido, o in alternativa i dati anagrafici.

Per i test rapidi dovrà inserire:

- Esito test;
- Produttore e nome del test;
- Data e ora raccolta;

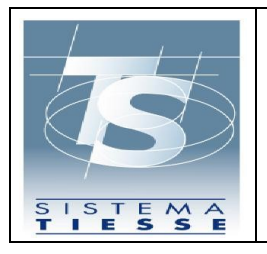

• Data e ora risultato.

#### Scegliendo "inserimento test molecolari" l'utente visualizzerà la seguente pagina:

|                         | In alte                                                                   | mativa                                                                    |          |                        |          |
|-------------------------|---------------------------------------------------------------------------|---------------------------------------------------------------------------|----------|------------------------|----------|
| Fiscale:                |                                                                           |                                                                           |          |                        |          |
|                         |                                                                           |                                                                           |          |                        |          |
|                         |                                                                           | Nome:                                                                     |          |                        |          |
|                         |                                                                           |                                                                           |          |                        |          |
| Tipologia di documento: |                                                                           | Numero identificativo del docum                                           | nento:   |                        |          |
| 💼 Seleziona             | ~                                                                         |                                                                           |          |                        |          |
|                         |                                                                           |                                                                           |          |                        |          |
|                         |                                                                           | Email:                                                                    |          |                        |          |
|                         |                                                                           |                                                                           |          |                        |          |
|                         |                                                                           |                                                                           |          |                        |          |
|                         | ~                                                                         |                                                                           |          |                        |          |
| Ora raccolta (hh:mm):   |                                                                           | Data risultato:                                                           |          | Ora risultato (hh:mm): |          |
| iii ii                  |                                                                           |                                                                           | iii ii   |                        |          |
|                         | Fiscale:<br>Tipologia di documento:<br>Seleziona<br>Ora raccolta (hh:mm): | Fiscale:<br>Tipologia di documento:<br>Seleziona<br>Ora raccolta (hh:mm): | Fiscale: | Fiscale:               | Fiscale: |

L'utente deve inserire per entrambe le sezioni i campi:

 Codice fiscale dell'assistito a cui è stato somministrato il test molecolare, o in alternativa i dati anagrafici.

Per i test rapidi dovrà inserire:

- Esito test;
- Data e ora raccolta;
- Data e ora risultato.

Opzionalmente può inserire un recapito telefonico e/o email dell'assistito per velocizzare i tempi di eventuale contatto dell'assistito stesso da parte dei Dipartimenti di prevenzione delle ASL e per l'invio dei dati identificativi del referto, da utilizzare anche successivamente per il recupero dell'eventuale DCC (EU Digital

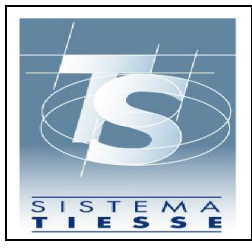

Covid-19 Certificate già Digital Green Pass) associato. Per i test molecolari i dati di contatto sono anche importanti per inviare il codice CUN via SMS attraverso il quale l'assistito può procedere allo sblocco della app Immuni in caso di test positivo. Per poter resettare i campi della pagina è disponibile in basso a sinistra il tasto ripulisci.

Se l'operazione va a buon fine, l'utente visualizza il messaggio di conferma come mostrato nella successiva figura e ha la possibilità cliccando sul tasto "Stampa referto" di scaricare il documento del referto in formato PDF.

| L'inserimento del test rapido e' st      | ato eseguito correttamente. Protocollo operazio | one 99210602 | 001515475                       |            |              |   |
|------------------------------------------|-------------------------------------------------|--------------|---------------------------------|------------|--------------|---|
| Servizio per l'inserimento di test rapid | i                                               |              |                                 |            |              |   |
| Codice Fiscale:                          |                                                 |              |                                 |            |              |   |
|                                          |                                                 |              |                                 |            |              |   |
|                                          |                                                 | in alter     | mativa                          |            |              |   |
| Abilita campi alternativi al Codice Fisc | ale:                                            |              |                                 |            |              |   |
| Cognome:                                 |                                                 |              | Nome:                           |            |              |   |
|                                          |                                                 |              |                                 |            |              |   |
| Data di nascita:                         | Tipologia di documento:                         |              | Numero identificativo del docur | nento:     |              |   |
|                                          | 📩 Seleziona                                     | ~            |                                 |            |              |   |
|                                          |                                                 |              |                                 |            |              |   |
| elefono:                                 |                                                 |              | Email:                          |            |              |   |
|                                          |                                                 |              |                                 |            |              |   |
| isito test:                              |                                                 |              | Produttore e nome del test:     |            |              |   |
| Seleziona                                |                                                 | ~            | Seleziona                       |            |              | ~ |
| Data raccolta:                           | Ora raccolta (hh:mm):                           |              | Data risultato:                 | Ora risult | ato (hh:mm): |   |
|                                          |                                                 |              |                                 | iii        |              |   |
|                                          |                                                 |              |                                 |            |              |   |

Se l'operazione non va a buon fine, l'utente visualizzerà nella stessa pagina di inserimento dei dati un messaggio informativo che chiarisce la causa dell'errore.

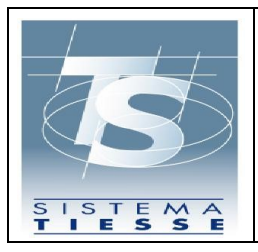

#### 4.5.2 FUNZIONE CANCELLAZIONE

La funzione di "Cancellazione" consente di eliminare il dato relativo a un test rapido o certificato di guarigione comunicato a Sistema TS, in caso di inserimento errato. Tale operazione è consentita solo nel giorno stesso dell'avvenuta comunicazione a Sistema TS. Selezionando dal menu in alto la funzione "Cancellazione test rapidi" l'utente visualizzerà la seguente pagina:

| Cancellazione test rapido |                 |  |
|---------------------------|-----------------|--|
| Protocollo TS (NRFE):*    | Codice fiscale: |  |
|                           |                 |  |
|                           |                 |  |

Figura 40 Funzione "Cancellazione test rapidi"

Selezionando dal menu in alto la funzione "Cancellazione test molecolari" l'utente visualizzerà la seguente pagina:

| Ti trovi nella sezione: / 希 / Cancellazione te | st molecolari   |  |
|------------------------------------------------|-----------------|--|
| Cancellazione test molecolare                  |                 |  |
| Protocollo TS (CUN):*                          | Codice fiscale: |  |
|                                                |                 |  |
|                                                |                 |  |

Figura 41 Funzione "Cancellazione test molecolari"

L'utente inserisce il protocollo associato dal Sistema TS all'operazione di inserimento (chiamato NRFE Numero di referto elettronico per i test rapidi o CUN Codice Univoco Nazionale per i test molecolari) e il codice fiscale dell'assistito. Il codice fiscale va inserito solo se il test è stato inserito per un assistito provvisto di codice fiscale. L'utente clicca sul tasto Conferma e visualizzerà un messaggio di conferma con il protocollo dell'operazione associato dal Sistema TS:

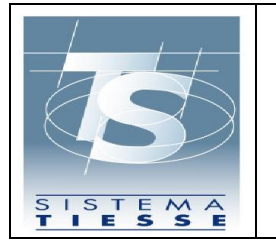

Ti trovi nella sezione: 🛛 / 😚 / Cancellazione test rapidi

| La cancellazione del test rapido è stata eseguita correttamente. Pro | otocollo operazione 99210602001515476 |  |
|----------------------------------------------------------------------|---------------------------------------|--|
| Cancellazione test rapido                                            |                                       |  |
| Protocollo TS (NRFE):*                                               | Codice fiscale:                       |  |
|                                                                      |                                       |  |
|                                                                      |                                       |  |

Figura 42 Esito positivo dell'operazione "Cancellazione test rapidi"

Una volta che il test è stato eliminato, l'utente non può visualizzare in alcun modo il dato relativo al test eliminato. Se l'operazione non va a buon fine, l'utente visualizzerà nella stessa pagina di inserimento dei dati un messaggio informativo che chiarisce la causa dell'errore.

#### 4.5.3 FUNZIONE RICERCA

Attraverso la funzione "Ricerca" l'utente può consultare l'elenco dei dati comunicati correttamente al Sistema TS in un determinato periodo.

Selezionando dal menù in alto la funzione "Ricerca test rapidi" l'utente visualizzerà i seguenti campi:

| Ricerca                            |         |                                  |         |
|------------------------------------|---------|----------------------------------|---------|
| Data inizio ricerca (gg/mm/aaaa):* |         | Data fine ricerca (gg/mm/aaaa):* |         |
|                                    | <b></b> |                                  | <b></b> |
|                                    |         |                                  |         |

Figura 43 Funzione "Ricerca test rapidi"

Selezionando dal menù in alto la funzione "Ricerca test molecolari" l'utente visualizzerà i seguenti campi:

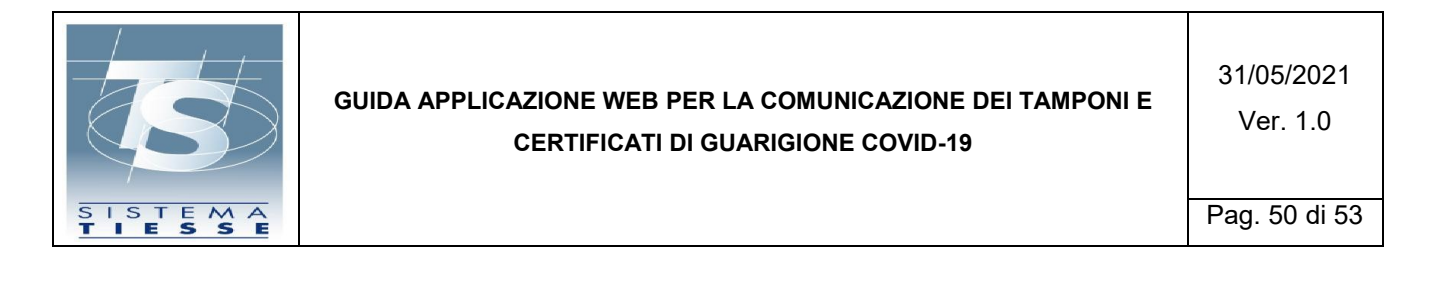

#### Ti trovi nella sezione: 🔰 / 🚷 / Ricerca test molecolari 👘

| Ricerca                            |       |                                  |         |
|------------------------------------|-------|----------------------------------|---------|
| Data inizio ricerca (gg/mm/aaaa):* |       | Data fine ricerca (gg/mm/aaaa):* |         |
| 02/06/2021                         | iii i | 02/06/2021                       |         |
| 02,00,2021                         |       | 02,00,202.                       |         |
|                                    |       |                                  | Ricerce |

Figura 44 Funzione "Ricerca test molecolari"

L'utente inserisce le date di inizio e fine ricerca e clicca sul tasto "Ricerca". Se l'operazione è andata a buon fine, l'utente visualizzerà nella pagina successiva l'elenco di tutti i test rapidi somministrati e inseriti nei giorni compresi nel periodo (per i test molecolari è molto simile):

| CF assistito     | ¢ Cognome | Nome  | Data esecuzione test | Protocollo Sistema TS (NRFE) | Esito test | Azione             |
|------------------|-----------|-------|----------------------|------------------------------|------------|--------------------|
| CMGLNZ81P30H501F | CIXXX     | LOXXX | 11/05/2021           | 99210512000069304            | Positivo   | [ <sup>2</sup> ] 🔾 |
| VGNPRN41S28A326J | VAXXX     | PIXXX | 11/05/2021           | 99210513000069356            | Positivo   | <b>A</b> 🖸         |

MEF – Ragioneria Generale dello Sta

```
Figura 45 Esito positivo dell'operazione "Elenco test rapidi"
```

L'utente può scaricare il documento del referto del test in formato PDF cliccando sull'icona PDF presente in ciascuna riga della tabella.

Inoltre cliccando sull'icona della lente d'ingrandimento l'utente può visualizzare la seguente pagina di dettaglio per test rapidi (per i test molecolari è molto simile):

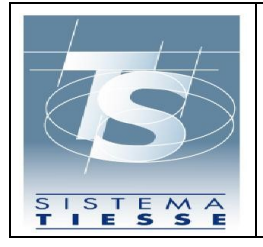

| -<br>Todice fiscale:                  |                             |                  |
|---------------------------------------|-----------------------------|------------------|
| VGNPRN41S28A326J                      |                             |                  |
| Cognome:                              | Nome:                       |                  |
| VAXXX                                 | PIXXX                       |                  |
| Numero identificativo del documento:  | Tipologia di documento:     | Data di nascita: |
|                                       |                             |                  |
| īelefono:                             | Email:                      |                  |
| 333333333                             |                             |                  |
| isito test:                           | Categoria del test:         |                  |
| Positivo                              | Rapid immunoassay           |                  |
| Nome test:                            | Produttore test:            |                  |
| LumiraDX (1268)                       | LumiraDx SARS-CoV-2 Ag Test |                  |
| Protocollo transazione:               | Id transazione:             |                  |
| 99210513000069356                     | 05ed3ab5-eb93-4193-8cea-71b | 678bbae86        |
| Data trasmissione:                    | Data test:                  |                  |
| 13/05/2021 12:20                      | 11/05/2021 09:00            |                  |
| Data risultato:                       |                             |                  |
| 11/05/2021 09:30                      |                             |                  |
|                                       |                             |                  |
| ndietro                               |                             | Scarica do       |
|                                       |                             |                  |
| Tamponi e certificati Covid-          | 19                          |                  |
| MFF – Ragioneria Generale dello Stato |                             |                  |

Se l'operazione non va a buon fine, l'utente visualizzerà nella stessa pagina di inserimento dei dati un messaggio informativo che chiarisce la causa dell'errore.

#### 4.6 PROCEDURA DI RECUPERO PINCODE

Per reperire il pincode da inserire ogni volta che si vuole utilizzare l'applicazione, l'utente può recuperarlo dopo aver inserito le proprie credenziali nell'Area Riservata del portale TS <u>www.sistemats.it</u>.

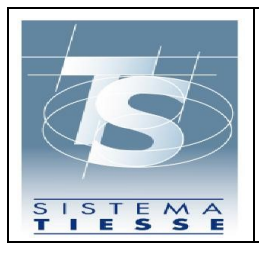

Una volta inserite le credenziali può selezionare la voce Profilo Utente dal menù sulla sinistra:

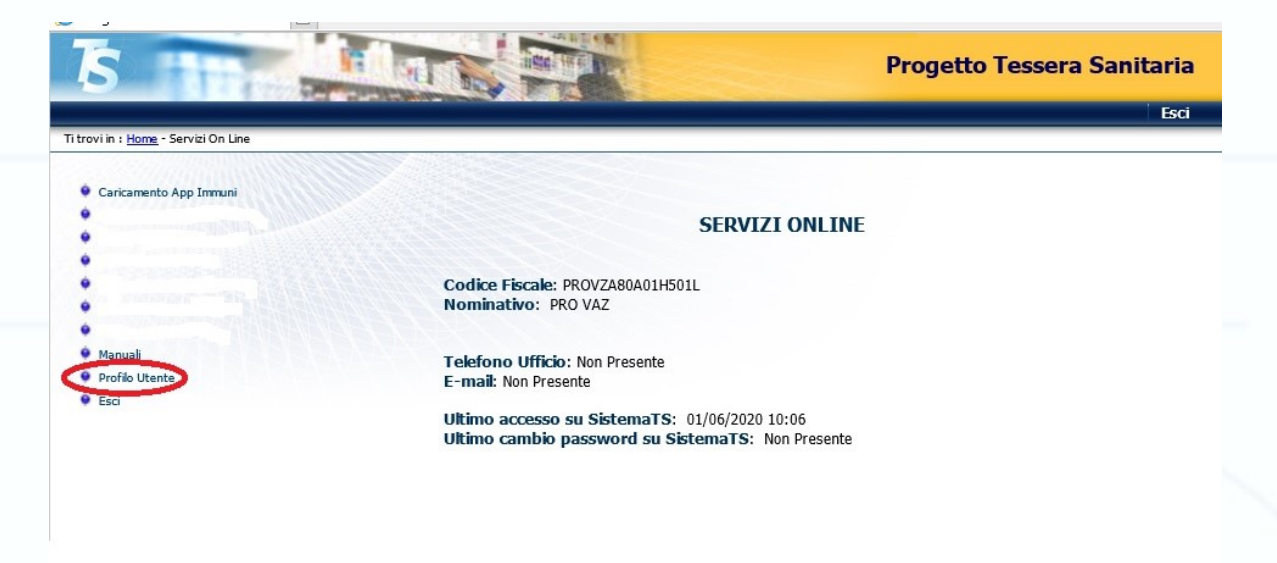

Successivamente l'utente clicca in alto a destra sulla voce Stampa pincode e visualizzerà una icona PDF cliccando la quale potrà scaricare il PDF contenente il pincode.

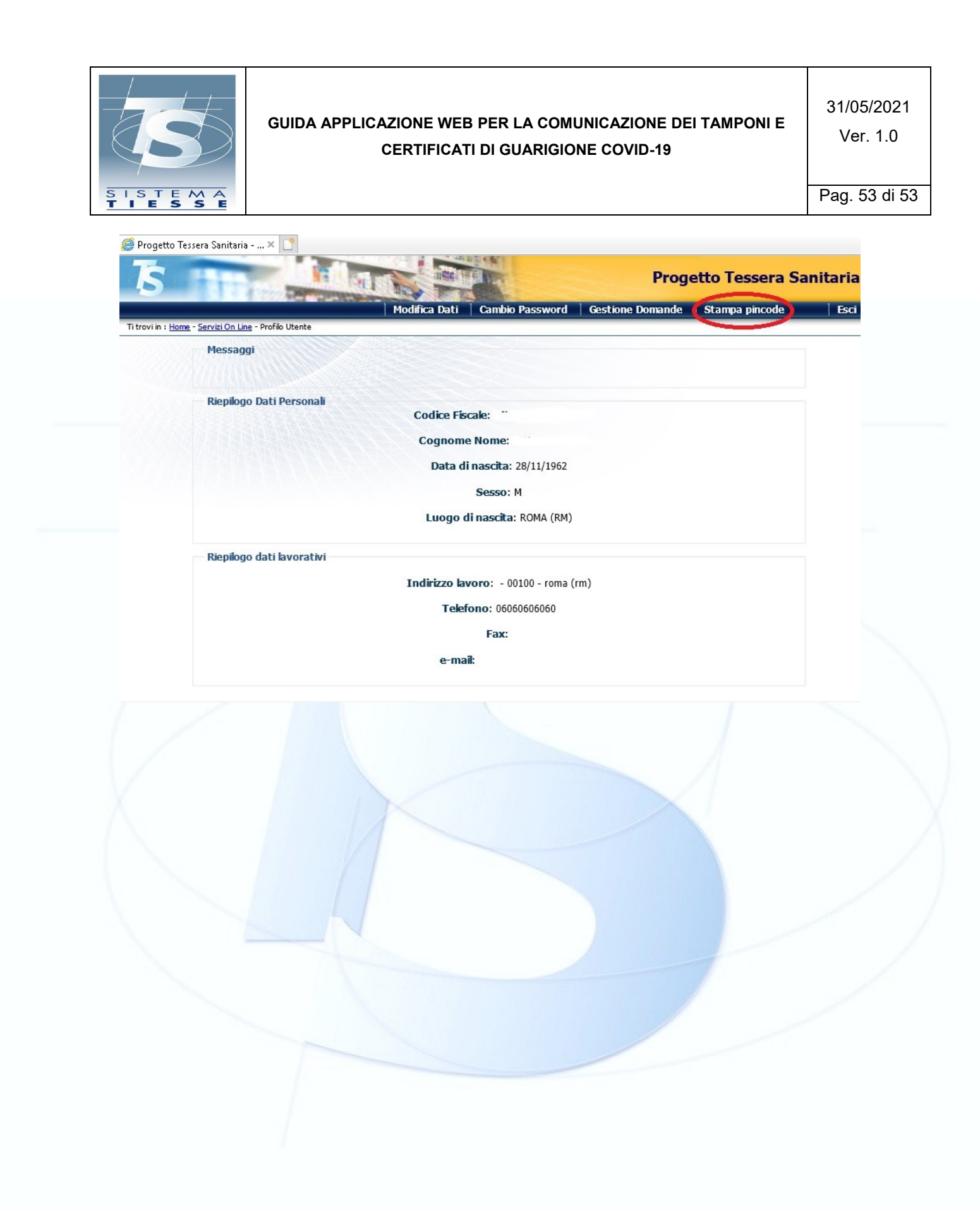